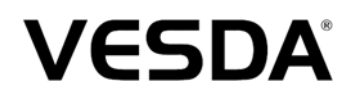

## LCD Programmer Product Guide

September 24, 2007 Document Number: 10194\_04 Part: 30004

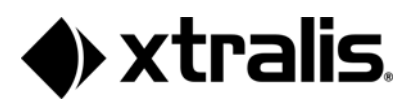

#### Intellectual Property and Copyright

This document includes registered and unregistered trademarks. All trademarks displayed are the trademarks of their respective owners. Your use of this document does not constitute or create a licence or any other right to use the name and/or trademark and/or label. This document is subject to copyright owned by Xtralis AG ("Xtralis"). You agree not to copy, communicate to the public, adapt, distribute, transfer, sell, modify or publish any contents of this document without the express prior written consent of Xtralis.

#### Disclaimer

The contents of this document is provided on an "as is" basis. No representation or warranty (either express or implied) is made as to the completeness, accuracy or reliability of the contents of this document. The manufacturer reserves the right to change designs or specifications without obligation and without further notice. Except as otherwise provided, all warranties, express or implied, including without limitation any implied warranties of merchantability and fitness for a particular purpose are expressly excluded.

#### **General Warning**

This product must only be installed, configured and used strictly in accordance with the General Terms and Conditions, User Manual and product documents available from Xtralis. All proper health and safety precautions must be taken during the installation, commissioning and maintenance of the product. The system should not be connected to a power source until all the components have been installed. Proper safety precautions must be taken during tests and maintenance of the products when these are still connected to the power source. Failure to do so or tampering with the electronics inside the products can result in an electric shock causing injury or death and may cause equipment damage. Xtralis is not responsible and cannot be held accountable for any liability that may arise due to improper use of the equipment and/or failure to take proper precautions. Only persons trained through an Xtralis accredited training course can install, test and maintain the system.

#### Liability

You agree to install, configure and use the products strictly in accordance with the User Manual and product documents available from Xtralis.

Xtralis is not liable to you or any other person for incidental, indirect, or consequential loss, expense or damages of any kind including without limitation, loss of business, loss of profits or loss of data arising out of your use of the products. Without limiting this general disclaimer the following specific warnings and disclaimers also apply:

#### Fitness for Purpose

You agree that you have been provided with a reasonable opportunity to appraise the products and have made your own independent assessment of the fitness or suitability of the products for your purpose. You acknowledge that you have not relied on any oral or written information, representation or advice given by or on behalf of Xtralis or its representatives.

#### Total Liability

To the fullest extent permitted by law that any limitation or exclusion cannot apply, the total liability of Xtralis in relation to the products is limited to:

(i) in the case of services, the cost of having the services supplied again; or

(ii) in the case of goods, the lowest cost of replacing the goods, acquiring equivalent goods or having the goods repaired.

#### Indemnification

You agree to fully indemnify and hold Xtralis harmless for any claim, cost, demand or damage (including legal costs on a full indemnity basis) incurred or which may be incurred arising from your use of the products.

#### Miscellaneous

If any provision outlined above is found to be invalid or unenforceable by a court of law, such invalidity or unenforceability will not affect the remainder which will continue in full force and effect. All rights not expressly granted are reserved.

#### **Document Conventions**

The following typographic conventions are used in this document.

| Convention | Description                                                                                                    |
|------------|----------------------------------------------------------------------------------------------------|
| Bold       | Used to denote: emphasis<br>Used for names of menus, menu options, toolbar buttons                               |
| Italics    | Used to denote: references to other parts of this document or other documents. Used for the result of an action. |

The following icons are used in this document

| Convention | Description                                                                                                    |
|------------|----------------------------------------------------------------------------------------------------|
| $\wedge$   | Caution: This icon is used to indicate that there is a danger to equipment. The danger could be loss of data, physical damage, or permanent corruption of configuration details. |
|            | Warning: This icon is used to indicate that there is a danger of electric shock. This may lead to death or permanent injury.                                                     |

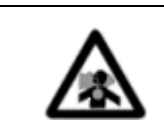

Warning: This icon is used to indicate that there is a danger of inhaling dangerous substances. This may lead to death or permanent injury.

#### Contact Us

| The Americas              | +1 781 740 2223  |  |  |
|---------------------------|------------------|--|--|
| Asia                      | +852 2297 2438   |  |  |
| Australia and New Zealand | +61 3 9936 7000  |  |  |
| Continental Europe        | +41 55 285 99 99 |  |  |
| UK and the Middle East    | +44 1442 242 330 |  |  |
| www.xtralis.com           |                  |  |  |

#### Codes and Standards Information for Air Sampling Smoke Detection

We strongly recommend that this document is read in conjunction with the appropriate local codes and standards for smoke detection and electrical connections. This document contains generic product information and some sections may not comply with all local codes and standards. In these cases, the local codes and standards must take precedence. The information below was correct at time of printing but may now be out of date, check with your local codes, standards and listings for the current restrictions.

#### FCC Compliance Statement

This equipment has been tested and found to comply with the limits for a Class B digital device, pursuant to part 15 of the FCC Rules. These limits are designed to provide reasonable protection against harmful interference in a residential installation. This equipment generates, uses and can radiate radio frequency energy and, if not installed and used in accordance with the instruction, may cause harmful interference to radio communications. However, there is no guarantee that interference will not occur in a particular installation. If this equipment does cause harmful interference to radio or television reception, the user is encouraged to try to correct the interference by one or more of the following measures; re-orientate or relocate the receiving antenna, increase the separation between the equipment and receiver, connect the equipment to a power outlet which is on a different power circuit to the receiver or consult the dealer or an experienced radio/television technician for help.

#### FDA

This VESDA product incorporates a laser device and is classified as a Class 1 laser product that complies with FDA regulations 21 CFR 1040.10. The laser is housed in a sealed detector chamber and contains no serviceable parts. The laser emits invisible light and can be hazardous if viewed with the naked eye. Under no circumstances should the detector chamber be opened.

#### FΜ

3611 Hazardous Approval Warning: Exposure to some chemicals may degrade the sealing of relays used on the detector. Relays used on the detector are marked "TX2-5V", "G6S-2-5V" or "EC2-5NU".

VESDA detectors must not be connected or disconnected to a PC while the equipment is powered in an FM Division 2 hazardous (classified) location (defined by FM 3611).

#### FM Approved Applications

The product must be powered from VPS-100US-120, VPS-100US-220 or VPS-220 only.

#### ONORM F3014

ONORM F3014, transport times for all tubes (including capillaries) must not exceed 60 seconds from any hole. This means that the predesigned pipe networks that include capillaries cannot be used.

#### AS1603.8

The performance of this product is dependent upon the configuration of the pipe network. Any extensions or modifications to the pipe network may cause the product to stop working correctly. You must check that ASPIRE2 approves alterations before making any changes. ASPIRE2 is available from your VESDA ASD distributor.

#### AS1851.1 2005

Maintenance Standards. Wherever this document and the AS1851.1 differ, AS1851.1 should be followed in preference to this document.

#### European Installations

The product must use a power supply conforming to EN54: Part 4.

Document Number: 10194\_04 Part Number: 30004

#### Contents

| Scope1                                         |   |
|------------------------------------------------|---|
| Introduction to LCD Programmer1                |   |
| Features of LCD Programmer1                    |   |
| Due lost la forma d'au                         |   |
| Product Information                            |   |
| Product Specifications                         | , |
| The LCD Programmer Keys4                       | ۲ |
| User Access Levels and PIN5                    | ; |
| User Access Level                              | ; |
| Personal Identification Number (PIN)           | 5 |
| Hour Glass Symbol                              |   |
|                                                |   |
| Installing and Connecting the LCD Programmer6  | ; |
| Installing an LCD Programmer in a Detector6    | ; |
| Installing an LCD Programmer in a Remote Unit6 | ; |
| Connecting the Hand Held LCD Programmer        | ; |
|                                                |   |
| Operating the LCD Programmer6                  | j |
| Standby Mode6                                  | ; |
| Navigating the LCD Programmer7                 | , |
| Logging On/Off the System7                     | , |
| Automatic Log Off                              | , |
| Intentional Log Off                            | ł |
|                                                | , |
| The LCD Programmer Menu8                       | ; |
| LCD Programmer Screen Description              | ) |

### 1.1 Scope

The VESDA LCD Programmer Product Guide contains comprehensive information about the features, installation, and use of the LCD Programmer.

The VESDA LCD Programmer Product Guide is written for people who are involved in the design, purchase, installation, commissioning, monitoring, maintenance, and management of a VESDA system.

### **1.2 Introduction to LCD Programmer**

The LCD Programmer interfaces with most of the VESDA laser family of products through VESDAnet. The RO model LaserCOMPACT, System Relay Module and AOM cannot be programmed using the LCD Programmer.

The programmer enables management and interrogation of VESDA laser family devices connected to VESDAnet.

#### **Features of LCD Programmer**

The LCD Programmer features:

- User friendly menu systems
- Multiple language support
- Single point of access to the entire VESDAnet network
- Alarm and fault simulation
- Wiring order display
- Communications failure location
- Password security
- Automatic logoff when inactive
- Backlit LCD screen

### **1.3 Product Information**

The VESDA LCD Programmer allows the configuration, commissioning, managing and maintaining the VESDA system.

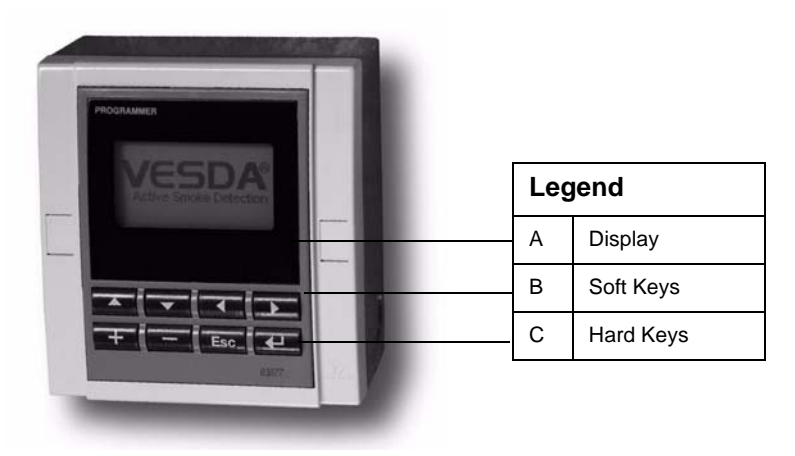

Figure 1 - The LCD Programmer Module

The LCD Programmer module can be placed either in the center or the right plate of a LaserPLUS or LaserSCANNER detector Front Cover, or in a VESDA Remote Mounting System. For further information see the VESDA *Remote Systems Product Guide*.

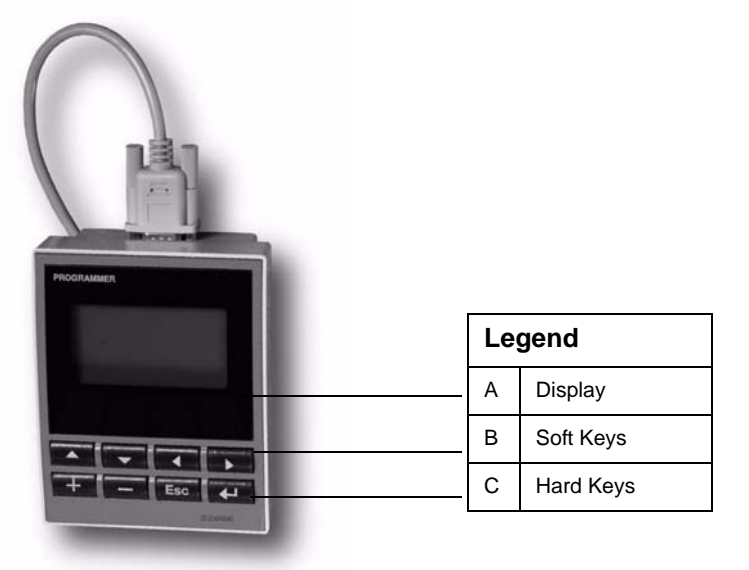

Figure 2 - The Hand-held LCD Programmer

A hand-held version of the programmer offers the flexibility of connecting to VESDAnet at multiple points.

### **Product Specifications**

| Supply Voltage                        | 18 to 30 VDC                                                                                                    |                                                                                                    |                       |  |  |  |
|---------------------------------------|----------------------------------------------------------------------------------------------------|----------------------------------------------------------------------------------------------------|-----------------------|--|--|--|
| Screen Display                        | 70 mm x 37 mm (2.75 in x 1.45 in)<br>Full graphic display<br>Large characters<br>8 lines, 21 characters per line<br>Adjustable backlit screen with contrast control                 |                                                                                                    |                       |  |  |  |
| Inactivity Time Out                   | 10 minutes (Defaults t<br>Beeps at 1 minute and<br>log off                                                                                                    | 10 minutes (Defaults to VESDA Standby screen)<br>Beeps at 1 minute and then continuously for 15 seconds before<br>log off |                       |  |  |  |
| Push Button Keys                      | 2 rows x 4 keys, each                                                                                                    | key 19 mm x 12 mm                                                                                                    | (0.75 in x 0.50 in)   |  |  |  |
| User Levels                           | User (up to 10 Users)<br>Administrator (3 Admi<br>Distributor (1 Distribut                                                                                                    | nistrators)<br>tor)                                                                                                    |                       |  |  |  |
| Default User Level<br>IDs             | USR = Operator<br>ADM = Administrator<br>DST = Distributor                                                                                                    |                                                                                                    |                       |  |  |  |
| Security Access                       | 3 character User Leve<br>4 digit individual Perso<br>(Default PIN is availat                                                                                                    | el ID<br>onal Identification Nur<br>ble with VESDA Distril                                                                | nber (PIN)<br>outors) |  |  |  |
| Operating<br>Temperature              | Ambient: $0^{\circ}$ to $39^{\circ}$ C ( $32^{\circ}$ to $103^{\circ}$ F)                                                                                                    |                                                                                                    |                       |  |  |  |
| Humidity                              | 10-99% RH, non-condensing                                                                                                    |                                                                                                    |                       |  |  |  |
| Maximum VESDA<br>Devices<br>Addressed | 250 devices                                                                                                    |                                                                                                    |                       |  |  |  |
| VESDA Devices<br>Addressed            | LaserPLUS Detector and Display<br>LaserSCANNER Detector and Display<br>LaserCOMPACT Detector (VN Model) and Display<br>HLI (High Level Interface)<br>Relay Modules<br>Remote Relays |                                                                                                    |                       |  |  |  |
| Power Usage                           |                                                                                                    | Power at 24 VDC                                                                                                    | Current at 24<br>VDC  |  |  |  |
| Madula                                | Min                                                                                                    | 0.6 W                                                                                                    | 20 mA                 |  |  |  |
| Module                                | Max                                                                                                    | 2.3 W                                                                                                    | 80 mA                 |  |  |  |
| Hand hold                             | Min                                                                                                    | 1.3 W                                                                                                    | 50 mA                 |  |  |  |
| nanu-neiu                             | Max                                                                                                    | 3.0 W                                                                                                    | 110 mA                |  |  |  |
| Remote                                | Min                                                                                                    | 1.3 W                                                                                                    | 50 mA                 |  |  |  |
| Keniole                               | Max                                                                                                    | 3.0 W                                                                                                    | 110 mA                |  |  |  |
| Dimensions                            | Module                                                                                                    | Hand Held                                                                                                    | Remote                |  |  |  |
| mm                                    | 98 x 130 x 30                                                                                                    | 105 x 135 x 60                                                                                                    | 140 x 150 x 90        |  |  |  |

3

| Inches       | 3.9 x 5.1 x 1.21                                                                                               | 4.1 x 5.3 x 2.4                                                                                                    | 5.5 x 5.9 x 3.5                                                                              |
|--------------|----------------------------------------------------------------------------------------------------|----------------------------------------------------------------------------------------------------|----------------------------------------------------------------------------------------------|
| Connections: | Terminal Connector<br>to Head Processor<br>Card or to<br>expansion<br>connector on<br>another VESDA<br>device. | 15 pin D-type<br>connector.<br>VESDAnet cable<br>required. Connects<br>to Detector or<br>Remote<br>VESDAnet Socket. | RS485 VESDAnet<br>field wiring to<br>screw terminals<br>blocks (0.2 - 2.5<br>mm, 30 - 12 AWG |

Table 1 - LCD Programmer specifications

#### The LCD Programmer Keys

The LCD Programmer has two rows of keys. The keys are used to move the cursor and to use the various functions of the LCD Programmer.

The top row of keys have dual functions and are known as "Soft Keys". When the commands NO, BACK, YES, CONT, EXIT, QUIT, or WAIT are displayed on the LCD screen, the soft key directly below the command actions the respective command.

The bottom row are the "Hard Keys". Each hard key has a single function. The function of the LCD Programmer keys are mentioned in Table 3, *"Description of LCD Programmer keys and functions"* on page 7.

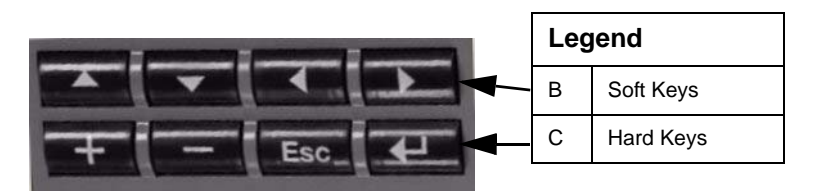

Figure 3 - LCD Programmer keys

### 1.4 User Access Levels and PIN

#### **User Access Level**

The three user access levels allow different people to access different sets of functions. The functions that can be edited with USR, ADM and DST access levels are listed in *LCD Programmer Screen Description* on page 12.

| User<br>Level | Access<br>Level | Functional Authorization                                                                                                    |
|---------------|-----------------|----------------------------------------------------------------------------------------------------|
| USR           | Low             | This is the USER or the OPERATOR level. The user can view the event log, change the date and the time. They can also perform selected VESDA Zone control functions.             |
| ADM           | High            | At the ADMINISTRATOR level access is<br>available to most functions. These include<br>setting alarm thresholds, normalizing air flows,<br>and defining the relay Configuration. |
| DST           | Absolute        | The DISTRIBUTOR level allows unlimited access to all the system commands and parameters.                                                                                        |

Table 2 - User access levels

### Personal Identification Number (PIN)

The default PIN for each level of user is set at the factory. The distributor has access to the PINs for each level. PIN numbers are disclosed to authorized personnel attending accredited VESDA training courses.

After logging in the user has the option to change the default PIN. To guard against unauthorized access, if someone enters an incorrect PIN number three times they will not be allowed another attempt for ten minutes.

A four digit number and a VESDA contact phone number will be displayed on the screen. No further entries can be made until instructions are received from Xtralis.

#### Hour Glass Symbol

After executing a command the hour glass symbol is displayed while the LCD Programmer is waiting for updated data to be loaded from the system. To carry on working while the hour glass symbol is displayed, press the Soft Key located below the **CONT** option displayed on the screen. The hour glass symbol will automatically disappear once the data is received by the LCD Programmer, if there is a large amount of information transferred to the LCD programmer this may take several minutes.

### 1.5 Installing and Connecting the LCD Programmer

#### Installing an LCD Programmer in a Detector

The LCD Programmer module is snapped into the front cover of the Detector. For wiring details please refer to the product guide for that detector.

#### Installing an LCD Programmer in a Remote Unit

Please refer to the VESDA *Remote Systems Product Guide* for information on how to install and connect an LCD Programmer to a remote unit or to the 19" sub rack.

### **Connecting the Hand Held LCD Programmer**

The hand held LCD programmer is connected to a VESDAnet socket using a 15 pin D-type connector. A VESDAnet socket is located on the head termination card in each detector. A VESDAnet socket module can be mounted in the front cover of a remote unit or a 19" sub rack.

Connecting an LCD Programmer to VESDAnet will generate a network fault. To clear the fault, select SYSTEM ALL DEVICES J SYSTEMS CONTROL J and RESET

### 1.6 Operating the LCD Programmer

#### **Standby Mode**

The LCD Programmer is powered through VESDAnet. Once the LCD Programmer is powered up the VESDA logo is displayed. This screen is also displayed when the LCD Programmer is in standby mode.

#### Navigating the LCD Programmer

To navigate the menu tree of the LCD Programmer, to change or view parameters, and to execute system functions, use the eight keys described in the table below.

| Key      | Кеу Туре | Description                              | Used For                                                                                                    |
|----------|----------|------------------------------------------|----------------------------------------------------------------------------------------------------|
| •        | Soft     | Directional Key/ Soft<br>Key Function    | <ul> <li>Moves Cursor to the left or right of the screen</li> <li>Scrolls highlighted item left/right</li> <li>Actions a soft key question</li> </ul>                                                                                |
| <b>*</b> | Soft     | Directional Key/ Soft<br>Key Functions   | <ul> <li>Moves the cursor up or down on the screen</li> <li>Scrolls the Menu up or down</li> <li>Actions a soft key question</li> </ul>                                                                                              |
| +        | Hard     | Value Increasing<br>Action Key/Page Up   | <ul> <li>Increases the value of the displayed number</li> <li>Adds a selected letter from the displayed<br/>alphabet list.</li> <li>Page up on some screens</li> </ul>                                                               |
| -        | Hard     | Value Decreasing<br>Action Key/Page Down | <ul> <li>Decreases the value of the displayed number</li> <li>Deletes a selected letter</li> <li>Page down on some screens</li> </ul>                                                                                                |
| ESC      | Hard     | Backward Action Key                      | <ul> <li>Moves back up the Menu tree</li> <li>Any changes to parameters are actioned after<br/>acknowledging the check message "Do you<br/>want to save the changes?"</li> </ul>                                                     |
| ₊        | Hard     | Forward Action Key                       | <ul> <li>Moves down the Menu tree by selecting the highlighted option</li> <li>Adds selected letter</li> <li>Toggles between values</li> <li>Can be used to run Normalize, Autolearn, and System/Address control commands</li> </ul> |

Table 3 - Description of LCD Programmer keys and functions

#### Logging On/Off the System

It is not necessary to logon to view the data.

When the LCD Programmer is in a standby mode, pressing any key will display the logon screen. To logon:

- 1. Against User enter the appropriate USER ID using the +/- keys to enter the letters
- 2. Press the ▶ key to move cursor to the PIN field
- 3. Enter PIN using the +/- keys
- 4. Use the ▶ and ◀ keys to move from one field to the next (letter or digit)
- 5. Press \_ key after entering the PIN

#### **Automatic Log Off**

For security reasons, if you do not use the LCD Programmer for ten minutes it will automatically log you off. Sixty and fifteen seconds before the programmer automatically logs you off it will display a warning message and beep. Press any key on the programmer to stop the detector from automatically logging you off.

#### **Intentional Log Off**

To log off the system:

- 1. Press the ESC key until the Log Off warning screen is displayed
- 2. Confirm the **Log Off** with a YES key
- 3. The LCD Programmer will display the LOGON screen
- 4. Press the ESC key
- 5. The LCD Programmer will now be in the standby mode and display the VESDA logo.

### 1.7 The LCD Programmer Menu

A Menu Tree is presented in below. The screen numbering in the Menu Tree corresponds to the screen number in the *LCD Programmer Screen Description* on page 12.

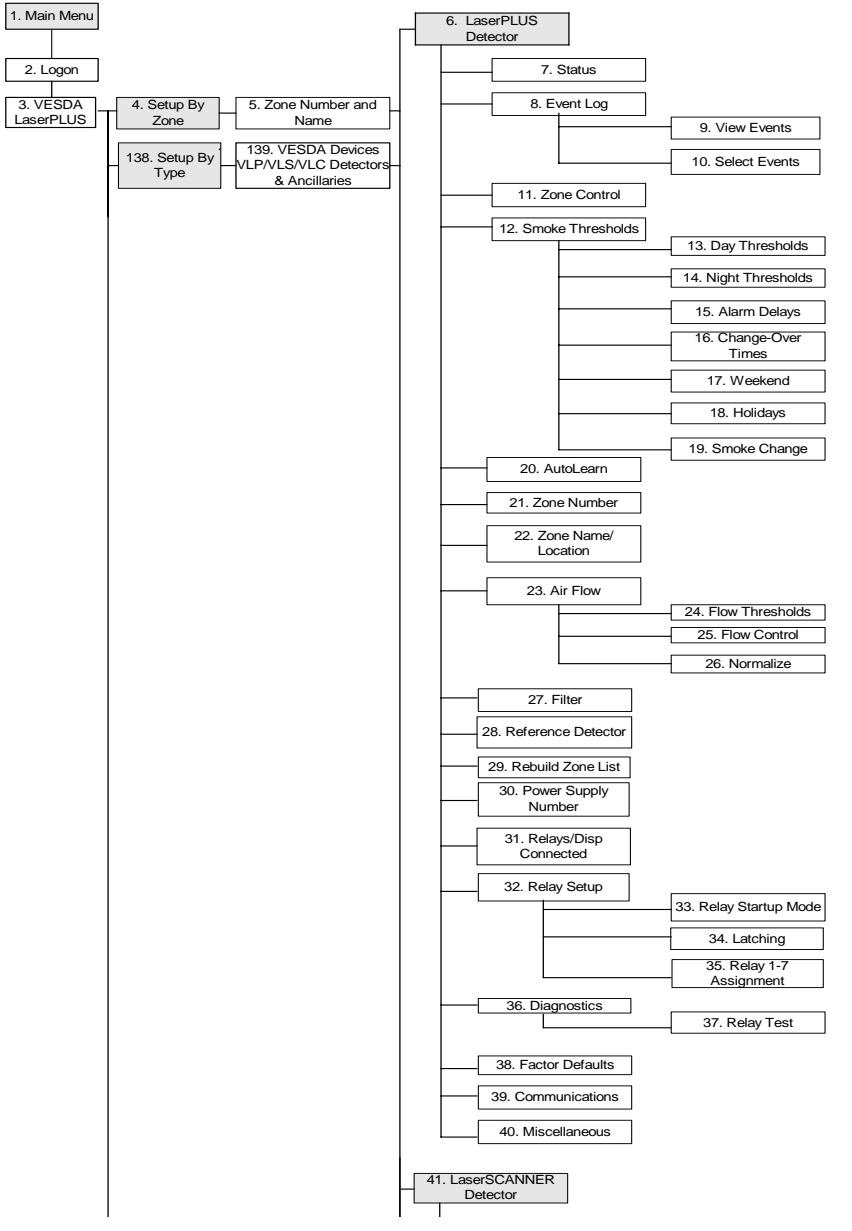

Figure 4 - The programmer menu 1 of 4

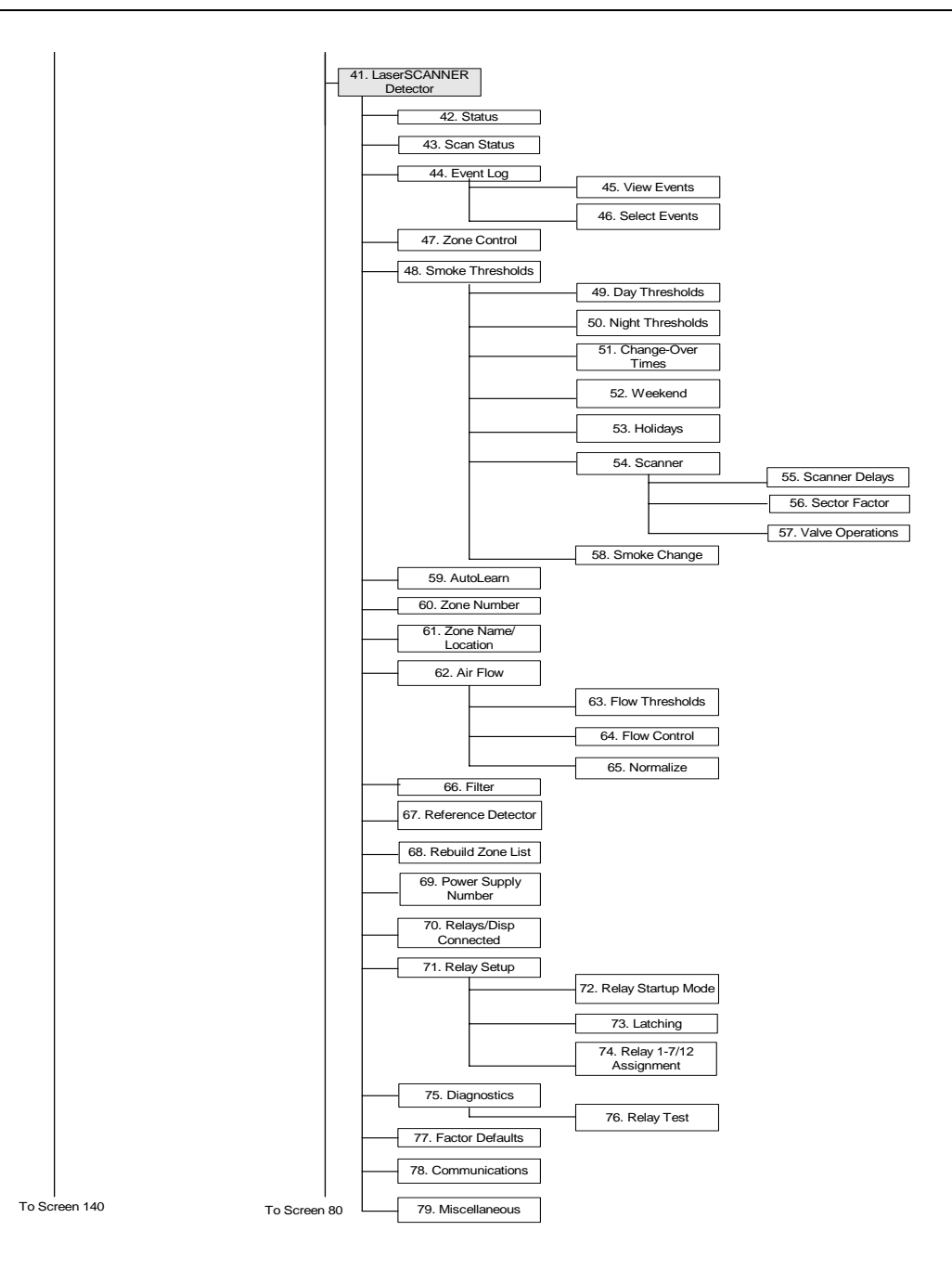

Figure 5 - The programmer menu 2 of 4

.

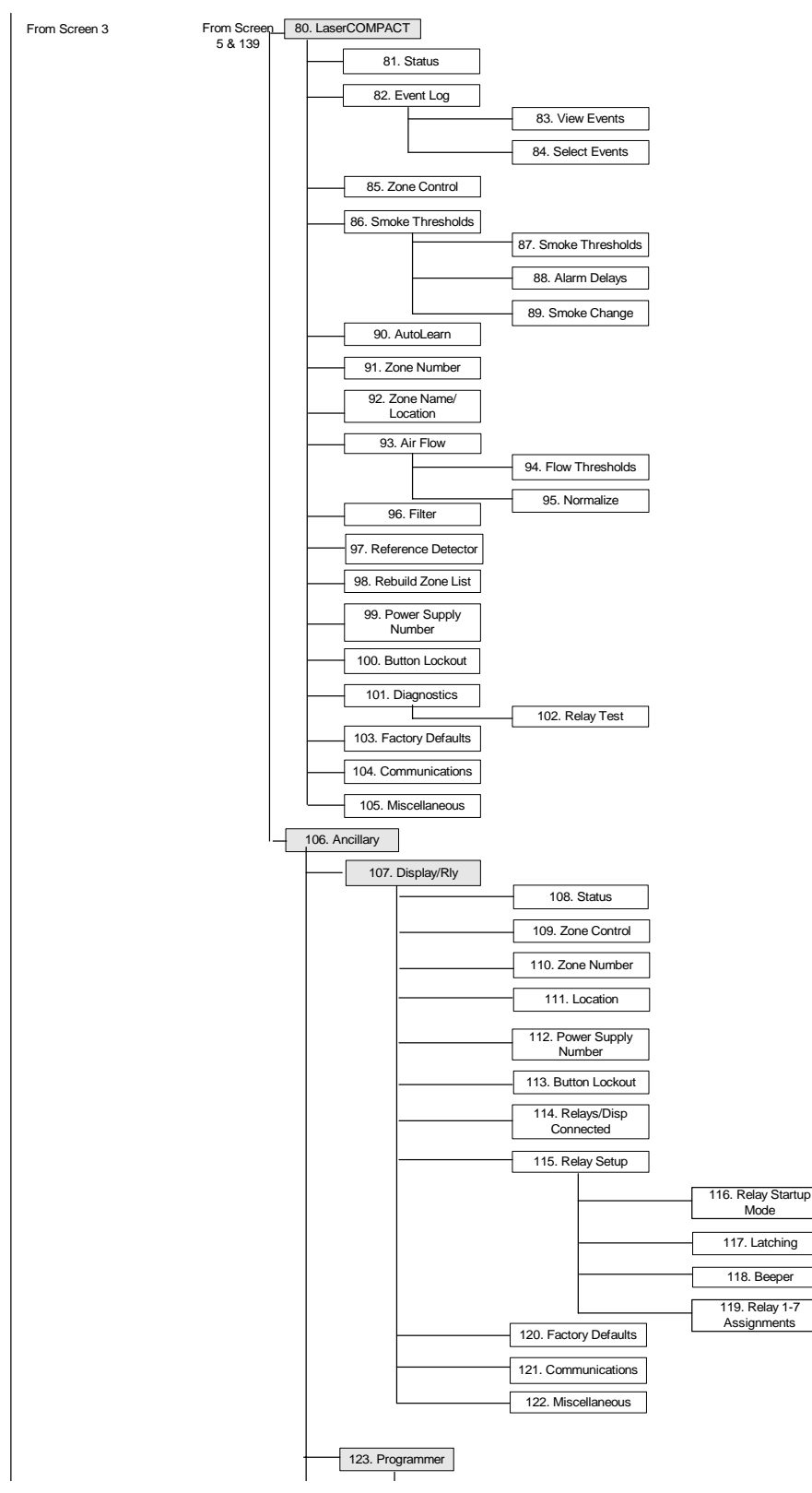

Figure 6 - The programmer menu 3 of 4

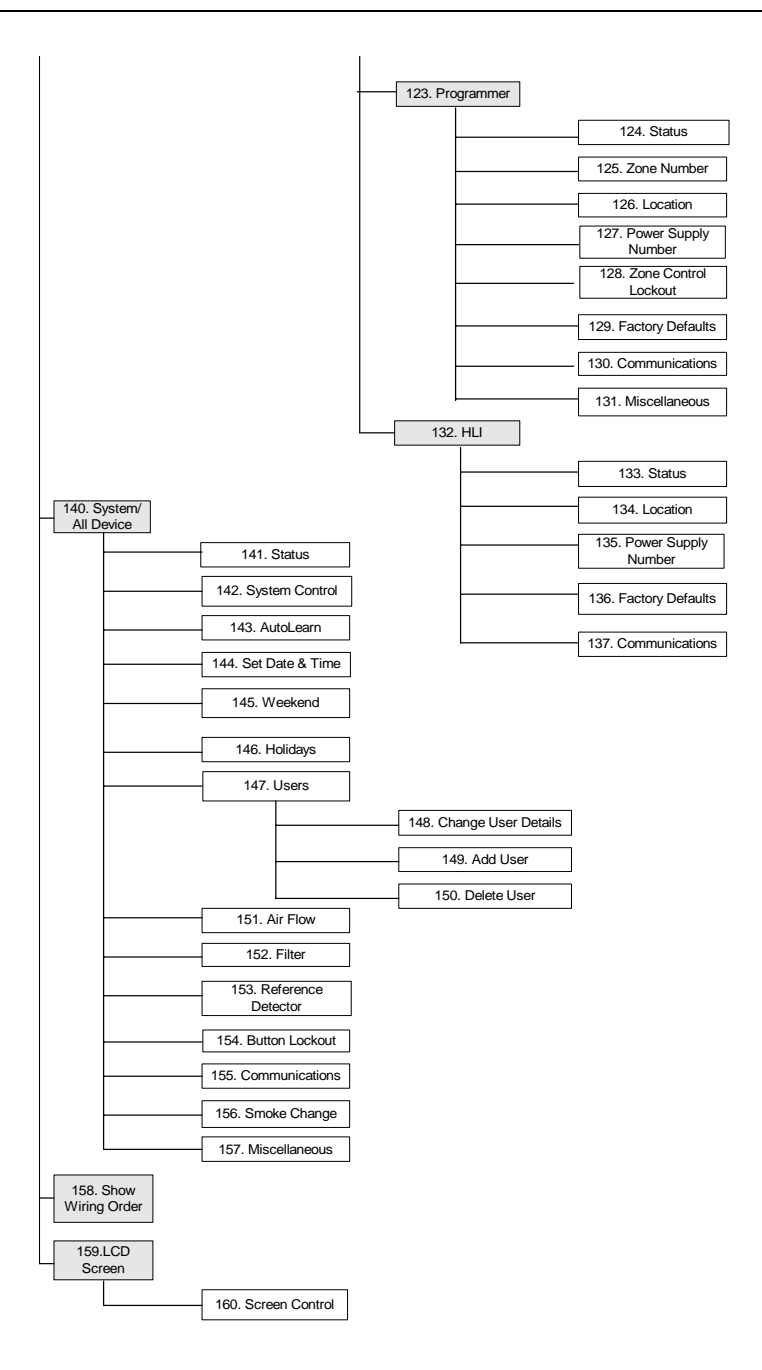

Figure 7 - The programmer menu 4 of 4

### **1.8 LCD Programmer Screen Description**

Anyone with USR access is able to **read** the current values for all screens. The Minimum Access Level column shows the minimum level of access required to **change** a setting.

| Scrn<br>No. | Description                                                                                                    | Min.<br>Access<br>Level |
|-------------|----------------------------------------------------------------------------------------------------|-------------------------|
| 1.          | <b>Main Menu</b> - This screen is displayed when the LCD Programmer is first powered up, or is in a standby mode. Press any key to go to the Logon Screen (Screen 2)                                                                                                    | USR                     |
| 2.          | Logon - Use the $▲$ , $▼$ , + and - keys to enter the User.<br>Use the ▶ and the $_ J$ keys to move the cursor to the PIN field.<br>Use the + and - keys to enter the PIN                                                                                                    | USR                     |
| 3.          | <ul> <li>VESDA LaserPLUS - This screen displays options available for accessing and managing the parameters of VESDA Laser range of products connected to VESDAnet. The Options are:</li> <li>Setup By Address</li> <li>Setup By Type</li> <li>System /All Devices</li> <li>Show Wiring Order</li> <li>LCD Screen</li> </ul>                                                                                                    | USR                     |
| 4.          | Setup By Address (Setup By Zone) - Once VESDA Zone numbers and names<br>are allocated, this screen lists all the VESDA Zone numbers and names on<br>VESDAnet. All devices without a VESDA Zone number are grouped in an<br>unconfigured devices menu. The Ancillary devices include programmers, HLI, and<br>SRMs.                                                                                                    | USR                     |
| 5.          | Address (Zone) Number and Name - Lists all devices in the particular VESDA Zone.                                                                                                    | USR                     |
| 6.          | Address with a VESDA LaserPLUS Detector - Lists functions available for accessing and managing the properties of the selected VESDA LaserPLUS detector. Select the required option and press                                                                                                    | USR                     |
| 7.          | <ul> <li>Status - Displays the current status of the Address</li> <li>Smoke Level - Displays the current smoke level in the VESDA Zone</li> <li>Alarms - If the detector is in alarm mode, the alarm stage is displayed</li> <li>Faults - List of faults relating to the device</li> <li>Isolated - The isolated status is reported if the detector has been isolated</li> <li>Current % Flow - Reports the current percentage of air flow through the pipes</li> <li>SW Version - Displays the version of software installed in the detector</li> <li>Cfg Code - This is a configuration code set during production</li> </ul> | USR                     |
| 8.          | Event Log -                                                                                                    | USR                     |
|             | View Events     Select Events                                                                                                    |                         |
| 9.          | View Events - Lists a log of events                                                                                                    | USR                     |

| Scrn<br>No. | Description                                                                                                    |                                             |                           |                          |     |  |  |
|-------------|----------------------------------------------------------------------------------------------------|---------------------------------------------|---------------------------|--------------------------|-----|--|--|
| 10.         | <b>Select Events</b> - This function assists in easier viewing of the logged events. The events can be sorted as per the categories displayed. After selecting the events, proceed to Screen 9 to view the events.                                                                                                    |                                             |                           |                          |     |  |  |
|             | <ul> <li>End Date - This allows viewing of events up to the date mentioned in the date field. You can input the required date in the date field.</li> <li>End Time - This is the time up to which events will be displayed for viewing. You can input the required time in the time field.</li> <li>Events to view - <ul> <li>Smoke Level - A </li> <li>against Smoke Level will display logged smoke levels</li> <li>Alarms - A </li> <li>against Alarms displays a log of alarms</li> <li>Faults - A </li> <li>against Faults displays a log of the logged faults</li> <li>User Action - To view a log of user actions place a </li> <li>against user action</li> </ul> </li> </ul>                                   |                                             |                           |                          |     |  |  |
|             | Io clear th<br>Use the + key to p                                                                                                    | le log of events high<br>lace a 🗸 and - key | to insert a X and des     | 」.<br>elect the option.  |     |  |  |
| 11.         | <ul> <li>Zone Control - The four functions under Zone/Address control are the same as the functions performed by the buttons on the display module.</li> <li>Mode - This controls the mode of the Multi-Segment LCD display on any display connected to that zone. Use the +, -, and the keys to change the mode <ul> <li>Sensitivity - Displays the sensitivity level of Fire 1</li> <li>Smoke - Displays the current smoke level</li> <li>Address Number - Displays the assigned Address number for the detector</li> </ul> </li> <li>Silence - Silences the beeping sound of the detector</li> <li>Reset - Resets fire and fault conditions</li> <li>Isolate - Starts and stops isolation of the detector</li> </ul> |                                             |                           |                          |     |  |  |
| 12.         | <b>Smoke Thresholds</b> - This screen lists screens 13 to 19 as options available for setting smoke thresholds.                                                                                                    |                                             |                           |                          |     |  |  |
| 13.         | <b>Day Thresholds</b> -<br>1, Action and Aler                                                                                                    | This screen allows we thresholds for day t  | viewing and changing ime. | the current Fire 2, Fire | ADM |  |  |
|             | Parameter                                                                                                    | Default                                     | Minimum                   | Maximum                  |     |  |  |
|             | Fire 2/Full Scale                                                                                                    | 2.000% obs/m                                | 0.020% obs/m              | 20.000% obs/m            |     |  |  |
|             |                                                                                                    | (0.625% obs/ft)                             | (0.0062% obs/ft)          | (6.25% obs/ft)           |     |  |  |
|             | Fire 1/Fire         0.200% obs/m         0.015% obs/m         2.000% obs/m                                                                                                    |                                             |                           |                          |     |  |  |
|             | (0.0625% obs/ft) (0.0046% obs/ft) (0.6250% obs/ft)                                                                                                    |                                             |                           |                          |     |  |  |
|             | Action/Pre/                                                                                                    | 0.140% obs/m                                | 0.010% obs/m              | 1.995% obs/m             |     |  |  |
|             |                                                                                                    | (0.044% obs/ft)                             | (0.0031 obs/ft)           | (0.6234% obs/ft          |     |  |  |
|             | Alert                                                                                                    | 0.080% obs/m                                | 0.005% obs/m              | 1.990% obs/m             |     |  |  |
|             |                                                                                                    | (0.025% obs/ft)                             | (0.0015% obs/ft)          | (0.6218% obs/ft)         |     |  |  |

| Scrn<br>No. | Description                                                                                                    |       |              |     |               |                |    | Min.<br>Access<br>Level |
|-------------|----------------------------------------------------------------------------------------------------|-------|--------------|-----|---------------|----------------|----|-------------------------|
| 14.         | <b>Night Thresholds</b> - This screen allows viewing and changing the current Fire 2, Fire 1, Action and Alert thresholds for night time.                                                                                                    |       |              |     |               |                | 2, | ADM                     |
|             | Parameter                                                                                                    | Defa  | ult          | Mir | nimum         | Maximum        |    |                         |
|             | Fire 2/Full Scale                                                                                                    | 2.00  | 0% obs/m     | 0.0 | 20% obs/m     | 20.000% obs/m  | ı  |                         |
|             |                                                                                                    | (0.62 | 25% obs/ft)  | (0. | 0062% obs/ft) | (6.25% obs/ft) |    |                         |
|             | Fire 1/Fire                                                                                                    | 0.20  | 0% obs/m     | 0.0 | 15% obs/m     | 2.000% obs/m   |    |                         |
|             |                                                                                                    | (0.06 | 625% obs/ft) | (0. | 0046% obs/ft) | (0.6250% obs/f | t) |                         |
|             | Action/Pre/                                                                                                    | 0.14  | 0% obs/m     | 0.0 | 10% obs/m     | 1.995% obs/m   |    |                         |
|             | Alarm                                                                                                    | (0.04 | 14% obs/ft)  | (0. | 0031 obs/ft)  | (0.6234% obs/f | t  |                         |
|             | Alert                                                                                                    | 0.08  | 0% obs/m     | 0.0 | 05% obs/m     | 1.990% obs/m   |    |                         |
|             |                                                                                                    | (0.02 | 25% obs/ft)  | (0. | 0015% obs/ft) | (0.6218% obs/f | t) |                         |
|             | alarm is generated at Fire 2, Fire 1, Action, or Alert level. This screen also offers<br>the option of simultaneous or cumulative delay times before the alarm is<br>generated. The instant fire alarm option can be enabled or disabled in this screen.ParameterDefaultMinimumMaximumFire 2/Full Scale10 seconds0 seconds60 secondsFire 1/Fire10 seconds0 seconds60 secondsAction/Pre/Alarm10 seconds0 seconds60 secondsAlert10 seconds0 seconds60 secondsDelay TimesSimultaneousSimultaneousCumulativeInstantaneous FireDisabledEnabledDisabled |       |              |     |               | een.           |    |                         |
| 16.         | <b>Change-Over Times</b> - Insert the time to switch from day to night thresholds and night to day thresholds. By default day start and night start have been set at 07:00:00 and 19:00:00 respectively.                                                                                                    |       |              |     |               | ADM            |    |                         |
| 17.         | <b>Weekend</b> - Placing a v against the relevant week day will denote it as being weekend. By default Saturday and Sunday are set as weekend days.                                                                                                    |       |              |     |               | ADM            |    |                         |
| 18.         | Holidays - Insert the first and the last day of holidays to set the different smoke thresholds during this period.                                                                                                    |       |              |     |               | ADM            |    |                         |

| Scrn<br>No. | Description                                                                                                    |                |                                       |                     |                         | Min.<br>Access<br>Level |  |  |
|-------------|----------------------------------------------------------------------------------------------------|----------------|---------------------------------------|---------------------|-------------------------|-------------------------|--|--|
| 19.         | <ul> <li>Smoke Change - The change in obscuration rate mentioned here will register the event in the event log. This is subject to the change occurring over the interval period that is input. You can input the required obscuration and interval.</li> <li>Change By</li> </ul>                                                                                                    |                |                                       |                     |                         | ADM<br>DST              |  |  |
|             | Min. Interval                                                                                                    |                |                                       |                     |                         |                         |  |  |
|             | Pa                                                                                                    | rameter        | Default                               | Minimum             | Maximum                 |                         |  |  |
|             | Fire                                                                                                    | e 2/Full Scale | 0.02% obs/m                           | 0.005% obs/m        | 0.2% obs/m              |                         |  |  |
|             |                                                                                                    |                | (0.0062% obs/ft)                      | (0.0015% obs/ft)    | (0.0625% obs/ft)        |                         |  |  |
|             | Mir                                                                                                    | n. Interval    | 2 seconds                             | 2 seconds           | 10 seconds              |                         |  |  |
| 20.         | AutoLearn - The AutoLearn function will automatically set the fire thresholds. The detector measures the ambient smoke level over the set period and will establish the smoke and alarm thresholds accordingly. Enter the number of days, hours and minutes over which the AutoLearn function is to apply.                                                                                          |                |                                       |                     |                         | ADM                     |  |  |
|             |                                                                                                    | Parameter      | Default                               | Minimum             | Maximum                 |                         |  |  |
|             |                                                                                                    | AutoLearn      | 14 days                               | 0 days              | 15 days                 |                         |  |  |
|             |                                                                                                    |                | 0 hours                               | 0 hours             | 23 hours                |                         |  |  |
|             |                                                                                                    |                | 0 minutes                             | 15 minutes          | 59 minutes              |                         |  |  |
| 21.         | Add                                                                                                    | Iress Number   | - Assign the VESD                     | A Zone number to th | e detector.             | ADM                     |  |  |
| 22.         | Add<br>thes                                                                                                    | Iress Name/Lo  | cation - Allocate a<br>tive detector. | VESDA Zone name     | and location and assign | ADM                     |  |  |
| 23.         | <ul> <li>Air Flow - This screen lists the options available to monitor and manage air flows.</li> <li>Flow Thresholds</li> <li>Flow Control</li> <li>Normalize</li> </ul>                                                                                                    |                |                                       |                     |                         | ADM                     |  |  |
| 24.         | <b>Flow Thresholds</b> - Input the required High Urgent, High Minor, Low Minor and Low Urgent air flow thresholds. Enter the time over which the air flow should be monitored above and below the threshold levels. An appropriate urgent or minor air flow fault will be generated once the air flow crosses the threshold and remains above or below the threshold for the period set as "Delay". |                |                                       |                     | ADM                     |                         |  |  |
|             |                                                                                                    | Parameter      | Default                               | Minimum             | Maximum                 |                         |  |  |
|             | H                                                                                                    | High Urgent    | 130%                                  | 105%                | 200%                    |                         |  |  |
|             | ŀ                                                                                                    | High Minor     | 120%                                  | 105%                | 200%                    |                         |  |  |
|             |                                                                                                    | _ow Minor      | 80%                                   | 25%                 | 95%                     |                         |  |  |
|             |                                                                                                    | _ow Urgent     | 70%                                   | 25%                 | 95%                     |                         |  |  |
|             |                                                                                                    | Delay          | 0 seconds                             | 0 seconds           | 60 seconds              |                         |  |  |

| Scrn<br>No. | Description                                                                                                    |                                                                                                    |                                                                                                   |                                                                                                    |                                                                   |     |  |
|-------------|----------------------------------------------------------------------------------------------------|----------------------------------------------------------------------------------------------------|---------------------------------------------------------------------------------------------------|----------------------------------------------------------------------------------------------------|-------------------------------------------------------------------|-----|--|
| 25.         | Fi<br>ai<br>re                                                                                                    | low Control - Allows you to<br>nd LaserSCANNER. Enter t<br>espective pipe. Default: 300                                                                                           | o change the a<br>the pipes in us<br>0rpm, Min. 300                                               | spirator speed for VES<br>e by placing a v agair<br>00rpm, Max 4200rpm                                               | DA LaserPLUS<br>st the                                            | ADM |  |
| 26.         | <b>N</b><br>сі<br>рі                                                                                                    | ormalize - The Normalize s<br>urrent raw flow for each pipe<br>ess الـ                                                                                                    | screen displays<br>e in use. To no                                                                | s the current air flow rat<br>rmalize the air flow hig                                                               | es and the<br>nlight Start and                                    | ADM |  |
|             | <b>Note:</b> Normalizing air flow takes approximately 11 minutes. Ensure that the pipes in use have been • (screen 25) before commencing normalization.                                                                                                    |                                                                                                    |                                                                                                   |                                                                                                    |                                                                   |     |  |
| 27.         | <ul> <li>Filter - Displays details on the life and usage of the filter. When the filter is replaced with a new filter, highlight Start and press to restart the dust count and due date for replacement. The service interval for filter replacements can be entered to suit the ambient conditions of the VESDA Zone in which the detector is installed.</li> <li>Life Used</li> <li>Date Due</li> <li>Service Interval</li> <li>New Filter</li> <li>Dust Count</li> <li>Dust Limit</li> <li>Default: 1825 days (5 years), Min. 1 day, Max 3655 days (10 years)</li> </ul> |                                                                                                    |                                                                                                   |                                                                                                    |                                                                   |     |  |
| 28.         | R<br>•<br>•                                                                                                    | eference Detector - If a ref<br>Reference Address Numb<br>Dilution Factor - This is th<br>reduce to reach the levels<br>Delay - This is the time ta<br>ambient levels after backg | ference detecto<br>ber<br>e factor by wh<br>s of the current<br>ken for the cur<br>ground from th | or is connected to VESI<br>ich the background leve<br>VESDA Zone<br>rrent VESDA Zone to re<br>e Reference Address is | OAnet, enter the:<br>els have to<br>eturn to its<br>s introduced. | ADM |  |
|             |                                                                                                    | Parameter                                                                                                    | Default                                                                                           | Minimum                                                                                                    | Maximum                                                           |     |  |
|             |                                                                                                    | Reference Address No                                                                                                    | 255                                                                                               | Selectable                                                                                                    | Selectable                                                        |     |  |
|             |                                                                                                    | Dilution                                                                                                    | 100%                                                                                              | 1%                                                                                                    | 100%                                                              |     |  |
|             |                                                                                                    | Delay                                                                                                    | 2 minutes                                                                                         | 0 minutes                                                                                                    | 15 minutes                                                        |     |  |
| 29.         | R<br>U<br>as                                                                                                    | ebuild Address List - High<br>se this option to rebuild the<br>ssigned to the detector.                                                                                           | nlight Start and<br>Address List a                                                                | to rebuild the الے to rebuild the<br>after removing a display                                                        | Address List.<br><sup>,</sup> module                              | ADM |  |
| 30.         | P<br>th                                                                                                    | ower Supply Number - Inp<br>e detector. If the Intelligent                                                                                                    | out the number<br>Power Supply                                                                    | of the power supply the is not being used enter                                                                      | at is assigned to r "0".                                          | ADM |  |
| 31.         | R<br>th                                                                                                    | elays/Disp Connected - The detector. It also indicates                                                                                                    | his screen disp<br>if the detector                                                                | plays the number of rela                                                                                             | ys connected to                                                   | ADM |  |
|             | D                                                                                                    | efault: None (display only),                                                                                                    | Min./Max Sele                                                                                     | ectable                                                                                                    |                                                                   |     |  |
| 32.         | <b>R</b><br>fu                                                                                                    | elay Setup - This screen an<br>Inctions to the relays and to                                                                                                    | nd its sub-mer<br>energize or d                                                                   | nus allow setting up the e-energize the relays.                                                                      | assignment of                                                     | ADM |  |

#### VESDA®

| Scrn<br>No. | Description                                                                                                    |                                                                                |                                   |                                                | Min.<br>Access<br>Level |  |
|-------------|----------------------------------------------------------------------------------------------------|--------------------------------------------------------------------------------|-----------------------------------|------------------------------------------------|-------------------------|--|
| 33.         | Relay Startup Mod<br>If required, use the<br>relays.                                                                                                    | l <b>e</b> - Displays the energize/de<br>+ - and <sub>→</sub> keys to change t | e-energized con<br>he energized/d | dition for each relay.<br>e-energized state of | ADM                     |  |
|             |                                                                                                    | Parameter                                                                      | Default                           |                                                |                         |  |
|             |                                                                                                    | Relay Startup Mode                                                             |                                   |                                                |                         |  |
|             |                                                                                                    | Relay 2 & 3 energized                                                          | Energized                         |                                                |                         |  |
|             |                                                                                                    | Relays 1, 4-7 (4-12)                                                           | Energized                         |                                                |                         |  |
|             | fault continues to be reported even after the event is over. Manual intervention is<br>necessary to reset. If the condition is unlatched the reporting of the condition<br>automatically stops once the event is over. To latch an alarm or a fault place a<br>against the respective alarm level or fault. The isolate function is fixed for<br>unlatched and cannot be changed. |                                                                                |                                   |                                                |                         |  |
|             |                                                                                                    | Latching                                                                       |                                   | _                                              |                         |  |
|             |                                                                                                    | Sector (1-4)                                                                   | N/A                               | _                                              |                         |  |
|             |                                                                                                    | Fire 2                                                                         | Latched                           | -                                              |                         |  |
|             |                                                                                                    | Fire 1                                                                         | Latched                           |                                                |                         |  |
|             |                                                                                                    | Alert                                                                          | Latched                           |                                                |                         |  |
|             |                                                                                                    | Scanning                                                                       | N/A                               | _                                              |                         |  |
|             |                                                                                                    | Urgent Fault                                                                   | Latched                           | _                                              |                         |  |
|             |                                                                                                    | Minor Fault                                                                    | Latched                           |                                                |                         |  |
|             |                                                                                                    | Isolate                                                                        | Unlatched                         |                                                |                         |  |

| Scrn<br>No. | Description                                                                                                    |                                                                                                    |                                                                                                    |                                                                  |     |  |  |
|-------------|----------------------------------------------------------------------------------------------------|----------------------------------------------------------------------------------------------------|----------------------------------------------------------------------------------------------------|------------------------------------------------------------------|-----|--|--|
| 35.         | Relay Assignments<br>assign the relevant a<br>assigned to each rela<br>Fault and Fire 1 func<br>Relays 3 and 6. Use                                                                                                    | - Each relay is allocate<br>larm, fault or isolate fur<br>ay. Relay 3 and relay 6<br>tions respectively. Addi<br>the له key to assign or | ed a screen. In their re-<br>nction. Multiple functio<br>are permanently assig<br>itional functions may b<br>de-assign functions. | spective screens<br>ns can be<br>gned to Urgent<br>e assigned to | ADM |  |  |
|             |                                                                                                    | Parameter                                                                                                    | Default                                                                                                    |                                                                  |     |  |  |
|             |                                                                                                    | Fire 2                                                                                                    | Relay 7                                                                                                    |                                                                  |     |  |  |
|             |                                                                                                    | Fire 1                                                                                                    | Relay 6                                                                                                    |                                                                  |     |  |  |
|             |                                                                                                    | Action                                                                                                    | Relay 5                                                                                                    |                                                                  |     |  |  |
|             |                                                                                                    | Alert                                                                                                    | Relay 4                                                                                                    |                                                                  |     |  |  |
|             |                                                                                                    | Urgent Fault                                                                                                    | Relay 3                                                                                                    |                                                                  |     |  |  |
|             |                                                                                                    | Minor Fault                                                                                                    | Relay 2                                                                                                    |                                                                  |     |  |  |
|             |                                                                                                    | Isolate                                                                                                    | Relay 1                                                                                                    |                                                                  |     |  |  |
| 36.         | <ul> <li>Diagnostics - It is possible to conduct alarm and fault tests through sub-menus of this screen.</li> <li>Alarm Test - This causes the detector to generate a Fire 2 condition</li> <li>Fault Test - This causes a system fault for 30 seconds</li> <li>Flow Fault - This turns the aspirator off for 30 seconds causing an air flow fault</li> <li>Relay Test - (Refer to Screen 37).</li> </ul>                                                                                                    |                                                                                                    |                                                                                                    |                                                                  |     |  |  |
| 37.         | Relay Test - This allo                                                                                                    | ows testing each relay                                                                                                    | by turning it ON and C                                                                                                    | )FF.                                                             | ADM |  |  |
| 38.         | Factory Defaults -                                                                                                    |                                                                                                    |                                                                                                    |                                                                  | DST |  |  |
|             | <ul> <li>Factory Defaults -</li> <li>Defaults OK - Hig<br/>Default settings a</li> </ul>                                                                                                    | To restore factory defa<br>hlighting Start and pres<br>nd clear faults 12, 30, 3                                                         | aults, highlight Restore<br>ssing ال will acknowled<br>31, 33, 34, 35, 38, 57,                                                    | e and press                                                      | ADM |  |  |
| 39.         | <ul> <li>Communications - The Communications screen allows settings for:</li> <li>Net Delay - This function sets the maximum time for a message to travel around the network and return to the originating device. If the message does not return within the prescribed time, it is presumed lost and will be resent</li> <li>Pref. Port - This allows you to assign a preferred port for communication</li> <li>Health Check - This function sets the frequency of health-check messages sent around the system</li> <li>Open-ended - In an open-ended VESDAnet loop select the port that is not connected to the VESDAnet loop.</li> </ul> |                                                                                                    |                                                                                                    |                                                                  |     |  |  |
|             | Parameter Default Minimum Maximum                                                                                                    |                                                                                                    |                                                                                                    |                                                                  |     |  |  |
|             | Network delay         15 seconds         10 seconds         45 seconds                                                                                                    |                                                                                                    |                                                                                                    |                                                                  |     |  |  |
|             | Preferred port A N/A N/A                                                                                                    |                                                                                                    |                                                                                                    |                                                                  |     |  |  |
|             | Health check     45 seconds     40 seconds     60 seconds                                                                                                    |                                                                                                    |                                                                                                    |                                                                  |     |  |  |
|             | Open - ended                                                                                                    | none                                                                                                    | N/A                                                                                                    | N/A                                                              |     |  |  |
|             |                                                                                                    |                                                                                                    |                                                                                                    |                                                                  |     |  |  |

| Scrn<br>No. | Description                                                                                                    |                                                                                                    |                                                                                                    |                                                                                                  | Min.<br>Access<br>Level |
|-------------|----------------------------------------------------------------------------------------------------|----------------------------------------------------------------------------------------------------|----------------------------------------------------------------------------------------------------|--------------------------------------------------------------------------------------------------|-------------------------|
| 40.         | <ul> <li>Miscellaneous -</li> <li>UL Version - A<br/>specifications.</li> <li>Latch Alarms - T</li> <li>Latch Faults - T</li> <li>GP Input - The G<br/>For details on G<br/><i>Guide</i>.</li> </ul>                                                                                                    | <ul> <li>against this indicates</li> <li>This provides a YES/NO of his provides a YES/NO o</li> <li>GP Input permits setting t</li> <li>PI functions please refer</li> </ul> | that the device is<br>option to latch/unl<br>ption to latch/unla<br>the general purpo<br>to the VESDA <i>La</i> | set to meet UL<br>atch all Alarms<br>atch all Faults<br>se input functions.<br>userPLUS Detector | ADM<br>DST              |
|             |                                                                                                    | Parameter                                                                                                    | Default                                                                                                    | ]                                                                                                |                         |
|             |                                                                                                    | UL Version                                                                                                    | Enabled                                                                                                    |                                                                                                  |                         |
|             |                                                                                                    | Latch Alarm                                                                                                    | Enabled                                                                                                    |                                                                                                  |                         |
|             |                                                                                                    | Latch Fault                                                                                                    | Enabled                                                                                                    | ]                                                                                                |                         |
| 41.         | LaserSCANNER Detector - Lists functions available for accessing and managing the properties of the selected VESDA LaserSCANNER detector. Select the required option and press الـ                                                                                                    |                                                                                                    |                                                                                                    |                                                                                                  |                         |
| 42.         | <ul> <li>Status - Displays the current Status of the Address</li> <li>Smoke Level - Displays the current smoke level in the VESDA Zone</li> <li>Alarms - If the VESDA Detector is in alarm mode, the alarm stage is displayed</li> <li>Faults - List of faults generated for each device assigned to the Address</li> <li>Isolated - The isolated status is reported if the detector has been isolated</li> <li>Current% Flow - Reports the current percentage of air flow through each pipe</li> <li>SW Version - Displays the Software Version in the detector</li> <li>Cfg Code - This is a configuration code set during production</li> </ul> |                                                                                                    |                                                                                                    |                                                                                                  |                         |
| 43.         | Scan Status - This screen shows the smoke level for each sector in use during a scan sequence (automatic or manual).                                                                                                    |                                                                                                    |                                                                                                    |                                                                                                  |                         |
| 44.         | Event Log -<br>• View Events<br>• Select Events                                                                                                    |                                                                                                    |                                                                                                    |                                                                                                  | USR                     |
| 45.         | View Events - List                                                                                                    | s a log of events                                                                                                    |                                                                                                    |                                                                                                  | USR                     |

| Scrn<br>No. | Description                                                                                                    |                                                                                                    |                                                                                                    |                                                                                                    | Min.<br>Access<br>Level |
|-------------|----------------------------------------------------------------------------------------------------|----------------------------------------------------------------------------------------------------|----------------------------------------------------------------------------------------------------|----------------------------------------------------------------------------------------------------|-------------------------|
| 46.         | <ul> <li>Select Events - This events can be sorted proceed to Screen 4</li> <li>End Date - This field. You can in</li> <li>End Time - This You can input th</li> <li>Events to view - Smoke Lever</li> <li>Alarms - A</li> <li>Faults - IA</li> <li>User Action</li> <li>Clear Log -</li> </ul>                                                                                                    | s function assists in easier v<br>d as per the categories disp<br>5 to view the events.<br>allows viewing of events up<br>put the required date in the<br>is the time up to which even<br>required time in the time f<br>el - A against Smoke Leve<br>against Alarms displays a<br>against Faults displays a<br>- To view a log of user action<br>To clear the log of events hing<br>y to place a and - key to | viewing of the lo<br>layed. After sel<br>to the date me<br>date field.<br>nts will be displ<br>"ield.<br>el will display lo<br>log of alarms<br>log of the logge<br>ons place a v a<br>ighlight Start ar | ogged events. The<br>lecting the events,<br>entioned in the date<br>layed for viewing.<br>ogged smoke levels<br>ed faults<br>against User Action<br>nd press ا.<br>eselect the option. | ADM<br>DST              |
|             |                                                                                                    | Parameter                                                                                                    | Default                                                                                                    |                                                                                                    |                         |
|             |                                                                                                    | Select Events<br>end date<br>end time                                                                                                    | Selectable<br>Selectable                                                                                                    |                                                                                                    |                         |
|             |                                                                                                    | Events to View<br>Smoke Level<br>Alarms<br>Faults<br>User Action                                                                                                    | Enabled<br>Enabled<br>Enabled<br>Enabled                                                                                                    |                                                                                                    |                         |
| 47.         | <ul> <li>Address Control - The four functions under Address Control are the same as the functions performed by the buttons on the VESDA Laser Display Module.</li> <li>Mode - This controls the mode of the LCD Numerical display on the VESDA Laser Display. Use the +, -, and the keys to change the mode <ul> <li>Sensitivity - Displays the sensitivity level</li> <li>Smoke - Displays the current smoke level</li> <li>Address Number - Displays the assigned VESDA Zone number for the detector</li> <li>Current Sector - Displays the First Alarm Sector in a VESDA LaserSCANNER Detector</li> </ul> </li> <li>Silence - Silences the beeping sound of the detector</li> <li>Reset - Resets faults</li> <li>Isolate - Starts and stops isolation of the detector</li> </ul> |                                                                                                    |                                                                                                    |                                                                                                    | USR                     |
| 48.         | Smoke Thresholds<br>setting Smoke Three                                                                                                    | - This screen lists screens sholds.                                                                                                    | 49 to 58 as opt                                                                                                    | tions available for                                                                                                    | ADM                     |
| 49.         | <b>Day Thresholds</b> - T<br>1, Action and Alert t                                                                                                    | his screen allows viewing an hresholds for day time.                                                                                                    | nd changing the                                                                                                    | e current Fire 2, Fire                                                                                                    | ADM                     |

| Scrn<br>No. | Description                                                                                                   | Description                                                              |                                                 |                                                     |     |  |  |  |
|-------------|----------------------------------------------------------------------------------------------------|--------------------------------------------------------------------------|-------------------------------------------------|-----------------------------------------------------|-----|--|--|--|
| 50.         | <b>Night Threshol</b><br>Fire 1, Action an                                                                    | <b>ds</b> - This screen allo<br>id Alert thresholds fo                   | ws viewing and changer night time.              | ging the current Fire 2,                            | ADM |  |  |  |
|             | Parameter                                                                                                    | Default                                                                  | Minimum                                         | Maximum                                             |     |  |  |  |
|             | Fire 2                                                                                                    | 2.000% obs/m                                                             | 0.020% obs/m                                    | 20.000% obs/m                                       |     |  |  |  |
|             |                                                                                                    | (0.625% obs/ft)                                                          | (0.0062% obs/ft)                                | (6.25% obs/ft)                                      |     |  |  |  |
|             | Fire 1                                                                                                    | 0.200% obs/m                                                             | 0.015% obs/m                                    | 2.000% obs/m                                        |     |  |  |  |
|             |                                                                                                    | (0.0625% obs/ft)                                                         | (0.0046% obs/ft)                                | (0.6250% obs/ft)                                    |     |  |  |  |
|             | Action/Pre/                                                                                                   | 0.140% obs/m                                                             | 0.010% obs/m                                    | 1.995% obs/m                                        |     |  |  |  |
|             | Alarm                                                                                                    | (0.044% obs/ft)                                                          | (0.0031 obs/ft)                                 | (0.6234% obs/ft                                     |     |  |  |  |
|             | Alert                                                                                                    | 0.080% obs/m                                                             | 0.005% obs/m                                    | 1.990% obs/m                                        |     |  |  |  |
|             |                                                                                                    | (0.025% obs/ft)                                                          | (0.0015% obs/ft)                                | (0.6218% obs/ft)                                    |     |  |  |  |
|             |                                                                                                    |                                                                          |                                                 |                                                     |     |  |  |  |
| 51.         | Change-Over T<br>night to day thre<br>and 19:00:00 res                                                        | imes - Insert the tin<br>sholds. Day Start ar<br>spectively.             | ne to switch from day<br>nd Night Start have be | to night thresholds and<br>en defaulted at 07:00:00 | ADM |  |  |  |
| 52.         | Weekend - Plac<br>weekend. By de                                                                              | ing a 🔽 against the<br>efault Saturday and S                             | e relevant week day w<br>Sunday are set as we   | rill denote it as being<br>ekend days.              | ADM |  |  |  |
| 53.         | Holidays - Insert the first and the last day of holidays to set the night fire thresholds during this period. |                                                                          |                                                 |                                                     |     |  |  |  |
| 54.         | Scanner - The S<br>Scanner De<br>Sector Factor<br>Valve Operation                                             | Scanner Menu has 3<br>lays & Thresholds<br>or (Sectors 1 to 4)<br>itions | sub-menus for:                                  |                                                     | USR |  |  |  |

| Scrn<br>No. | Descr                                                                                                    | Description   |                  |           |            |  |  |  |  |
|-------------|----------------------------------------------------------------------------------------------------|---------------|------------------|-----------|------------|--|--|--|--|
| 55.         | <ul> <li>Delays a Thresholds - This screen displays the delays and thresholds for the LaserSCANNER.</li> <li>Delays - The time before a LaserSCANNER will commence scanning, once the lowest threshold is reached.</li> <li>Sector Time - The time spent looking at each sector after the initial fast scan sequence. This allows air sample from a previous pipe to clear out from the detector before it starts reading the air sample from the next pipe.</li> <li>Thresholds - The smoke threshold for the LaserSCANNER</li> <li>Day Threshold - The day smoke threshold for the LaserSCANNER</li> <li>Night Threshold - The night smoke threshold for the LaserSCANNER</li> </ul> |               |                  |           |            |  |  |  |  |
|             | Parameter Default Minimum Maximum                                                                                                    |               |                  |           |            |  |  |  |  |
|             |                                                                                                    | Delay         | 3 seconds        | 0 seconds | 10 seconds |  |  |  |  |
|             |                                                                                                    | Sector Time   | 10 seconds       | 8 seconds | 15 seconds |  |  |  |  |
|             |                                                                                                    | Threshold     | 0.02% obs/m      |           |            |  |  |  |  |
|             |                                                                                                    |               | (0.0062% obs/ft) |           |            |  |  |  |  |
|             |                                                                                                    | Day Threshold | 0.02% obs/m      |           |            |  |  |  |  |
|             |                                                                                                    |               | (0.0062% obs/ft) |           |            |  |  |  |  |
|             | Night Threshold 0.02% obs/m                                                                                                    |               |                  |           |            |  |  |  |  |
|             | (0.0062% obs/ft)                                                                                                    |               |                  |           |            |  |  |  |  |
|             |                                                                                                    |               |                  |           |            |  |  |  |  |

#### **VESDA**®

| Scrn<br>No. | Description                                                                                                    |                                                                                                    |                              |                |                  |                 |          | Min.<br>Access<br>Level |
|-------------|----------------------------------------------------------------------------------------------------|----------------------------------------------------------------------------------------------------|------------------------------|----------------|------------------|-----------------|----------|-------------------------|
| 56.         | Sector F                                                                                                    | actor (Se                                                                                                    | ectors 1                     | to 4) -        |                  |                 |          | ADM                     |
|             | Sector                                                                                                    | or Factor -                                                                                                    | Set the                      | sector factor  | between 0.5 and  | 2               |          |                         |
|             |                                                                                                    | Param                                                                                                    | eter                         | Default        | Minimum          | Maximum         |          |                         |
|             |                                                                                                    | Factor                                                                                                    |                              | 1.000          | 0.500            | 2.000           |          |                         |
|             | -<br>•<br>Note: T<br>Sector F                                                                                                    | <ul> <li>Fire2</li> <li>Fire 1</li> <li>Action</li> <li>Alert</li> <li>Night Time Thresholds for: <ul> <li>Fire2</li> <li>Fire 1</li> <li>Action</li> <li>Alert</li> </ul> </li> <li>he Alarm Thresholds change automatically according to the entered Factor.</li> </ul> |                              |                |                  |                 |          |                         |
|             | Par                                                                                                    | ameter                                                                                                    | Defau                        | lt             | Minimum          | Maximum         |          |                         |
|             | Fire                                                                                                    | 2                                                                                                    | 2.000%                       | % obs/m        | 0.020% obs/m     | 20.000% obs     | /m       |                         |
|             |                                                                                                    |                                                                                                    | (0.625                       | % obs/ft)      | (0.0062% obs/ft) | ) (6.25% obs/ft | t)       |                         |
|             | Fire                                                                                                    | Fire 1                                                                                                    | 0.200%                       | % obs/m        | 0.015% obs/m     | 2.000% obs/r    | n        |                         |
|             |                                                                                                    |                                                                                                    | (0.062                       | 5% obs/ft)     | (0.0046% obs/ft) | ) (0.6250% ob   | s/ft)    |                         |
|             | Acti                                                                                                    | on/                                                                                                    | 0.140% obs/m                 |                | 0.010% obs/m     | 1.995% obs/r    | 5% obs/m |                         |
|             |                                                                                                    |                                                                                                    | (0.044                       | % obs/ft)      | (0.0031 obs/ft)  | (0.6234% ob     | s/ft     |                         |
|             | Alei                                                                                                    | ť                                                                                                    | 0.0809                       | % obs/m        | 0.005% obs/m     | 1.990% obs/r    | m        |                         |
|             |                                                                                                    |                                                                                                    | (0.025                       | % obs/ft)      | (0.0015% obs/ft) | ) (0.6218% ob   | s/ft)    |                         |
| 57.         | Valve O                                                                                                    | perations<br>Total Ope<br>Operation                                                                                                    | s -<br>rations (<br>s This V | for each secto | or)<br>n sector) |                 |          | USR                     |
| 58.         | <ul> <li>58. Smoke Change - The change in obscuration rate mentioned here will register the event in the event log. This is subject to the change occurring over the interval period that is input. You can input the required obscuration and interval.</li> <li>Change By</li> <li>Min. Interval</li> </ul> |                                                                                                    |                              |                |                  |                 |          | ADM<br>DST              |
|             | Parameter Default Minimum Maximum                                                                                                    |                                                                                                    |                              |                |                  |                 | ]        |                         |
|             |                                                                                                    | Change b                                                                                                    | y                            | 0.02%          | 0.005%           | 0.2% obs/ft     | 1        |                         |
|             |                                                                                                    | Min. Inter                                                                                                    | val                          | 2 seconds      | 2 seconds        | 10 seconds      |          |                         |

| Scrn<br>No. | Dese                                                                                                    | Description                                                                                                    |                                                                                                    |                                                                                                    |                                                                                                |           |  |  |
|-------------|----------------------------------------------------------------------------------------------------|----------------------------------------------------------------------------------------------------|----------------------------------------------------------------------------------------------------|----------------------------------------------------------------------------------------------------|------------------------------------------------------------------------------------------------|-----------|--|--|
| 59.         | Auto<br>The<br>estal<br>hour                                                                                                    | <b>DLearn</b> - The Au<br>detector measur<br>blish the smoke<br>s and minutes o                                                                                                    | toLearn function al<br>es the ambient sm<br>and alarm threshol<br>ver which the Auto                            | lows setting the thre<br>oke levels over the<br>ds accordingly. Ente<br>Learn function is to                          | esholds automatically.<br>set period and will<br>er the number of days,<br>apply.              | ADM       |  |  |
|             |                                                                                                    | Parameter                                                                                                    | Default                                                                                                    | Minimum                                                                                                    | Maximum                                                                                        |           |  |  |
|             |                                                                                                    | AutoLearn                                                                                                    | 14 days                                                                                                    | 0 days                                                                                                    | 15 days                                                                                        |           |  |  |
|             |                                                                                                    |                                                                                                    | 0 hours                                                                                                    | 0 hours                                                                                                    | 23 hours                                                                                       |           |  |  |
|             |                                                                                                    |                                                                                                    | 0 minutes                                                                                                    | 15 minutes                                                                                                    | 59 minutes                                                                                     |           |  |  |
| 60.         | Add                                                                                                    | ress Number - /                                                                                                    | Assign the VESDA                                                                                                | Zone number to the                                                                                                    | e detector.                                                                                    | ADM       |  |  |
| 61.         | Add<br>these                                                                                                    | ress Name/Loca<br>e to the respectiv                                                                                                    | ation - Allocate a V<br>ve detector.                                                                            | ESDA Zone name a                                                                                                    | and location and assig                                                                         | n ADM     |  |  |
| 62.         | <b>Air Flow</b> - This screen lists the options available to monitor and manage air flows.<br>It has 3 sub-menus for:                                                              |                                                                                                    |                                                                                                    |                                                                                                    |                                                                                                |           |  |  |
|             | •<br>•                                                                                                    | Flow Thresholds<br>Flow Control<br>Normalize                                                                                                    |                                                                                                    |                                                                                                    |                                                                                                |           |  |  |
| 63.         | Flow<br>Low<br>moni<br>flow<br>abov                                                                                                    | Thresholds - In Urgent air flow the transmission of the transmission of transmission of transmission of transm | nput the required H<br>hresholds. Enter th<br>I below the thresho<br>erated once the air<br>hreshold for the pe | High Urgent, High M<br>he time over which the<br>Id levels. An approp<br>flow crosses the thr<br>riod set as "Delay". | inor, Low Minor and<br>ne air flow should be<br>riate urgent or minor a<br>reshold and remains | ADM<br>ir |  |  |
|             | F                                                                                                    | Parameter                                                                                                    | Default                                                                                                    | Minimum                                                                                                    | Maximum                                                                                        | 7         |  |  |
|             | F                                                                                                    | ligh Urgent                                                                                                    | 130%                                                                                                    | 105%                                                                                                    | 200%                                                                                           |           |  |  |
|             | F                                                                                                    | ligh Minor                                                                                                    | 120%                                                                                                    | 105%                                                                                                    | 200%                                                                                           |           |  |  |
|             | L                                                                                                    | ow Minor                                                                                                    | 80%                                                                                                    | 25%                                                                                                    | 95%                                                                                            |           |  |  |
|             | L                                                                                                    | ow Urgent                                                                                                    | 70%                                                                                                    | 25%                                                                                                    | 95%                                                                                            |           |  |  |
|             |                                                                                                    | Delay                                                                                                    | 0 seconds                                                                                                    | 0 seconds                                                                                                    | 60 seconds                                                                                     | ]         |  |  |
| 64.         | Flow Control - The Flow Control Screen permits changing the Aspirator speed for VESDA LaserPLUS and LaserSCANNER. Enter the Pipes in Use by placing a against the respective pipe. |                                                                                                    |                                                                                                    |                                                                                                    |                                                                                                |           |  |  |
| 65.         | Normalize - The Normalize screen displays the current air flow rates and the current raw flow for each pipe in use. To normalize the air flow highlight Start and press _ I.       |                                                                                                    |                                                                                                    |                                                                                                    |                                                                                                |           |  |  |
|             | Not<br>in us                                                                                                    | e: Normalizing a se have been 🗸                                                                                                    | ir flow takes appro:<br>(screen 64) before                                                                      | ximately 11 minutes.<br>e commencing norm                                                                             | Ensure that the pipes<br>alization.                                                            | 3         |  |  |

| Scrn<br>No.                                  | De                                                                                                    | escription                                      |                                                                |                                          |                                        |                                         |            | Min.<br>Access<br>Level |
|----------------------------------------------|----------------------------------------------------------------------------------------------------|-------------------------------------------------|----------------------------------------------------------------|------------------------------------------|----------------------------------------|-----------------------------------------|------------|-------------------------|
| 66.                                          | <ul> <li>Filter - Displays details on the life and usage of the filter. When the filter is replaced with a new filter, highlight Start and press to restart the dust count and due date for replacement. The service interval for filter replacements can be entered to suit the ambient conditions of the VESDA Zone in which the detector is installed.</li> <li>Life Used</li> <li>Date Due</li> <li>Service Interval</li> <li>New Filter</li> <li>Dust Count</li> <li>Dust Limit</li> <li>Default: 1825 days (5 years), Min. 1 day, Max 3655 days (10 years)</li> </ul>                                                                                                    |                                                 |                                                                |                                          |                                        |                                         |            | ADM<br>DST<br>DST       |
| 67.                                          | <ul> <li>Reference Detector - If a reference detector is connected to VESDAnet, enter the:</li> <li>Reference Address Number</li> <li>Dilution Factor - This is the amount of offset required from the reference detector. Setting it to 100% will cause the detector to ignore the same amount of smoke as is being detected by the reference detector. Setting it to 50% ignores half of the smoke detected at the reference detector. These settings allow you to fine tune how much of the smoke detected by the reference detector is also likely to reach each detector.</li> <li>Delay - The amount of time it will take smoke to move from the reference detector to the other detectors.</li> </ul> |                                                 |                                                                |                                          |                                        |                                         |            | ADM                     |
|                                              |                                                                                                    | Parameter                                       | ,                                                              | Default                                  | Minimum                                | Maximum                                 |            |                         |
|                                              |                                                                                                    | Reference                                       | Address No                                                     | 255                                      | Selectable                             | Selectable                              | _          |                         |
|                                              |                                                                                                    | Dilution                                        |                                                                | 100%                                     | 1%                                     | 100%                                    |            |                         |
|                                              |                                                                                                    | Delay                                           |                                                                | 2 minutes                                | 0 minutes                              | 15 minutes                              |            |                         |
| 68.                                          | Re<br>Us<br>as                                                                                                    | ebuild Addre<br>se this option<br>signed to the | <b>ss List</b> - Highlig<br>to rebuild the Ac<br>VESDA Detecto | ht Start and p<br>Idress List aft<br>or. | ress ا to rebuilc<br>er removing a di  | I the Address Lis<br>splay module       | t.         | ADM                     |
| 69.                                          | Pc<br>the                                                                                                    | ower Supply<br>e detector. If t                 | Number - Input<br>he VESDA Intell                              | the number of igent Power S              | f the power supp<br>Supply is not bei  | ly that is assigne<br>ng used enter "0" | d to<br>'. | ADM                     |
| 70.                                          | Re<br>the                                                                                                    | elays/Disp Co<br>e detector. It a               | onnected - This<br>also indicates if t                         | screen displa<br>he detector is          | ys the number o<br>a LaserSCANN        | f relays connecte<br>ER.                | ed to      | ADM                     |
|                                              |                                                                                                    |                                                 | Parameter                                                      | Default                                  |                                        |                                         |            |                         |
| Relay card None<br>(Display only - 7/12 rela |                                                                                                    |                                                 |                                                                |                                          |                                        | ted)                                    |            |                         |
| 71.                                          | Re<br>fui                                                                                                    | elay Setup -                                    | This screen and relays and to er                               | its sub-menus<br>ergize or de-           | s allow setting up<br>energize relays. | the assignment                          | of         | ADM                     |

| Scrn<br>No. | Description                                                                                                    |                                                                     |                                      |                                            |     |  |  |
|-------------|----------------------------------------------------------------------------------------------------|---------------------------------------------------------------------|--------------------------------------|--------------------------------------------|-----|--|--|
| 72.         | Relay Startup Mod<br>If required, use the<br>state of relays.                                                                                                    | e - Displays the energize/d<br>+ - and press <sub>→</sub> keys to c | e-energized conc<br>hange the energi | lition for each relay.<br>zed/de-energized | ADM |  |  |
|             | Γ                                                                                                    | Parameter                                                           | Default                              |                                            |     |  |  |
|             |                                                                                                    | Relay Startup Mode                                                  |                                      |                                            |     |  |  |
|             |                                                                                                    | Relay 2 & 3 energized                                               | Energized                            |                                            |     |  |  |
|             |                                                                                                    | Relays 1, 4-7 (4-12)                                                | De-energized                         |                                            |     |  |  |
|             | levels of alarms in each sector, faults and scanning. In the latched condition the reporting of an alarm or a fault continues to be reported even after the event is over. Manual intervention is necessary to reset. If the condition is unlatched the reporting of the condition automatically stops once the event is over. To latch an alarm or a fault place a  against the respective alarm level or fault. The isolate function is fixed for unlatched and cannot be changed. |                                                                     |                                      |                                            |     |  |  |
|             |                                                                                                    | Latching                                                            |                                      | -                                          |     |  |  |
|             |                                                                                                    | Sector (1-4)                                                        | N/A                                  | -                                          |     |  |  |
|             |                                                                                                    | Fire 2                                                              | Latched                              | -                                          |     |  |  |
|             |                                                                                                    | Fire 1                                                              | Latched                              |                                            |     |  |  |
|             |                                                                                                    | Alert                                                               | Latched                              |                                            |     |  |  |
|             |                                                                                                    | Scanning                                                            | N/A                                  |                                            |     |  |  |
|             |                                                                                                    | Urgent Fault                                                        | Latched                              |                                            |     |  |  |
|             |                                                                                                    | Minor Fault                                                         | Latched                              |                                            |     |  |  |
|             |                                                                                                    | Isolate                                                             | Unlatched                            |                                            |     |  |  |

| Scrn<br>No. | Description                                                                                                    |                                                                                                    |                                                                                           |                                                                                      | Min.<br>Access<br>Level |
|-------------|----------------------------------------------------------------------------------------------------|----------------------------------------------------------------------------------------------------|-------------------------------------------------------------------------------------------|--------------------------------------------------------------------------------------|-------------------------|
| 74.         | Relay Assignments<br>assign the relevant a<br>be assigned to each<br>Fault and Fire 1 fund<br>Relays 3 and 6. Use                                                                                                    | s - Each relay is allocated a s<br>alarm, fault, scanning or isola<br>relay. Relay 3 and relay 6 ard<br>ctions respectively. Additiona<br>the ل key to assign or de-as | creen. In their<br>te function. Mu<br>e permanently<br>I functions may<br>ssign functions | respective screens<br>Itiple functions can<br>assigned to Urgent<br>/ be assigned to | ADM                     |
|             |                                                                                                    | Parameter                                                                                                    | Default                                                                                   |                                                                                      |                         |
|             |                                                                                                    | Scanning                                                                                                    | Relay 12                                                                                  |                                                                                      |                         |
|             |                                                                                                    | Sector 4                                                                                                    | Relay 11                                                                                  |                                                                                      |                         |
|             |                                                                                                    | Sector 3                                                                                                    | Relay 10                                                                                  |                                                                                      |                         |
|             |                                                                                                    | Sector 2                                                                                                    | Relay 9                                                                                   |                                                                                      |                         |
|             |                                                                                                    | Sector 1                                                                                                    | Relay 8                                                                                   |                                                                                      |                         |
|             |                                                                                                    | Fire 2                                                                                                    | Relay 7                                                                                   |                                                                                      |                         |
|             |                                                                                                    | Fire 1                                                                                                    | Relay 6                                                                                   |                                                                                      |                         |
|             |                                                                                                    | Action                                                                                                    | Relay 5                                                                                   |                                                                                      |                         |
|             |                                                                                                    | Alert                                                                                                    | Relay 4                                                                                   |                                                                                      |                         |
|             |                                                                                                    | Urgent Fault                                                                                                    | Relay 3                                                                                   |                                                                                      |                         |
|             |                                                                                                    | Minor Fault                                                                                                    | Relay 2                                                                                   |                                                                                      |                         |
|             |                                                                                                    | Isolate                                                                                                    | Relay 1                                                                                   |                                                                                      |                         |
| 75.         | <ul> <li>Diagnostics - It is possible to conduct alarm and fault tests through sub-menus of this screen.</li> <li>Alarm Test - This causes the detector to generate a Fire 2 condition</li> <li>Fault Test - This causes a system fault for 30 seconds</li> <li>Flow Fault - This causes a 30 second Air Flow fault</li> <li>Sector Test - This allows all valves to be forced closed and open</li> <li>Scan Test - This will perform a scan test</li> <li>Relay Test - (Refer to Screen 76).</li> </ul> |                                                                                                    |                                                                                           |                                                                                      |                         |
| 76.         | Relay Test - This all                                                                                                    | ows testing each relay by tu                                                                                                    | rning it ON and                                                                           | I OFF.                                                                               | ADM                     |
| 77.         | <ul> <li>Factory Defaults -</li> <li>Factory Defaults</li> <li>Defaults OK</li> </ul>                                                                                                    | - To restore factory defaults                                                                                                    | , highlight Res                                                                           | tore and press J.                                                                    | DST<br>ADM              |
|             | Default settings                                                                                                    | and clear faults 12, 30, 31, 3                                                                                                    | 3, 34, 35, 38, 3                                                                          | 57, 68 and 72.                                                                       |                         |

| Scrn<br>No. | Description                                                                                                    |                                                                                                    |                                                                                                    |                                                                                     | Min.<br>Access<br>Level |
|-------------|----------------------------------------------------------------------------------------------------|----------------------------------------------------------------------------------------------------|----------------------------------------------------------------------------------------------------|-------------------------------------------------------------------------------------|-------------------------|
| 78.         | <ul> <li>Net Delay - This function sets the maximum time for a message to travel around the network and return to the originating device. If the message does not return within the prescribed time, it is presumed lost and will be resent</li> <li>Pref. Port - This allows you to assigning a preferred port for communication</li> <li>Health Check - This function sets the frequency of health-check messages sent around the system</li> <li>Open-ended - In an open-ended VESDAnet loop select the port that is not connected to the VESDAnet loop.</li> </ul> |                                                                                                    |                                                                                                    |                                                                                     |                         |
|             | Parameter                                                                                                    | Default                                                                                                    | Minimum                                                                                                    | Maximum                                                                             |                         |
|             | Network delay                                                                                                    | 15 seconds                                                                                                    | 10 seconds                                                                                                    | 45 seconds                                                                          |                         |
|             | Preferred port                                                                                                    | А                                                                                                    | N/A                                                                                                    | N/A                                                                                 |                         |
|             | Health check                                                                                                    | 45 seconds                                                                                                    | 40 seconds                                                                                                    | 60 seconds                                                                          |                         |
|             | Open - ended                                                                                                    | none                                                                                                    | N/A                                                                                                    | N/A                                                                                 |                         |
| 79.         | <ul> <li>Miscellaneous -</li> <li>UL Version - A      against this indicates that the device is set to meet UL specifications.</li> <li>Latch Alarms - This provides a YES/NO option to latch/unlatch all Alarms</li> <li>Latch Faults - This provides a YES/NO option to latch/unlatch all Faults</li> <li>GP Input - The GP Input permits setting the general purpose input functions.<br/>For details on GPI functions please refer to the VESDA LaserSCANNER</li> </ul>                                                                                            |                                                                                                    |                                                                                                    |                                                                                     |                         |
|             | Γ                                                                                                    | Parameter                                                                                                    | Default                                                                                                    |                                                                                     | DST                     |
|             |                                                                                                    | UL Version                                                                                                    | Enabled                                                                                                    |                                                                                     |                         |
|             |                                                                                                    | Latch Alarm                                                                                                    | Enabled                                                                                                    |                                                                                     |                         |
|             |                                                                                                    | Latch Fault                                                                                                    | Enabled                                                                                                    |                                                                                     |                         |
| 80.         | LaserCOMPACT Det<br>the properties of the s<br>required option and p                                                                                                    | t <b>ector</b> - Lists functions<br>selected VESDA Laser<br>ress ال                                                                                                    | available for acces<br>COMPACT detecto                                                                                                    | sing and managing<br>r. Select the                                                  | USR                     |
| 81.         | <ul> <li>Status - Displays the</li> <li>Smoke Level - Disin obs%m or (ft)</li> <li>Alarms - If the VE played</li> <li>Faults - List of fauto the Address</li> <li>Isolated - The Iso</li> <li>Current% Flow -</li> <li>SW Version - Dising</li> <li>Cfg Code - This is</li> </ul>                                                                                                    | current Status of the A<br>splays the current smo<br>SDA Detector is in an<br>ults generated for each<br>lated status is reported<br>Reports the current pe<br>plays the software vers<br>s a configuration code | Address<br>ke level in the VESI<br>alarm mode, the al<br>VESDA Laser fam<br>d only if the detecto<br>rcentage of air flow<br>sion in the detector<br>set during productio | DA Zone measured<br>arm stage is dis-<br>ily device assigned<br>r has been isolated | USR                     |

| Scrn<br>No. | Description                                                                                                    |                                                                                                    |                                                                                                    |                                                             | Min.<br>Access<br>Level |
|-------------|----------------------------------------------------------------------------------------------------|----------------------------------------------------------------------------------------------------|----------------------------------------------------------------------------------------------------|-------------------------------------------------------------|-------------------------|
| 82.         | Event Log -<br>• View Events<br>• Select Events                                                                                                    |                                                                                                    |                                                                                                    |                                                             |                         |
| 83.         | View Events - Lists a log of events                                                                                                    |                                                                                                    |                                                                                                    |                                                             |                         |
| 84.         | Select Events - This function assists in easier viewing of the logged events. The events can be sorted as per the categories displayed. After selecting the events, proceed to Screen 83 to view the events.                                                                                                    |                                                                                                    |                                                                                                    |                                                             |                         |
|             | <ul> <li>End Date - This allows viewing of events up to the date mentioned in the date field. You can input the required date in the date field.</li> <li>End Time - This is the time up to which events will be displayed for viewing. You can input the required time in the time field.</li> <li>Events to view - <ul> <li>Smoke Level - A </li> <li>against Smoke Levels will display logged smoke levels</li> <li>Alarms - To display a log of alarms place a </li> <li>against alarms</li> <li>Faults - Inserting a </li> <li>against Faults will list all the logged faults</li> <li>User Action - To view a log of user actions place a </li> <li>against User Action</li> </ul> </li> </ul> |                                                                                                    |                                                                                                    |                                                             |                         |
|             | Note: Use the + key to place                                                                                                    | a ✔ and - key t                                                                                                    | o insert a X and c                                                                                                    | leselect the option.                                        |                         |
|             | Parameter                                                                                                    | Default                                                                                                    | Minimum                                                                                                    | Maximum                                                     |                         |
|             | Select Events<br>end date<br>end time                                                                                                    | Selectable<br>Selectable                                                                                                    | Selectable<br>Selectable                                                                                                    | Selectable<br>Selectable                                    |                         |
|             | Events to View<br>Smoke Level<br>Alarms<br>Faults<br>User Action                                                                                                    | Enabled<br>Enabled<br>Enabled<br>Enabled                                                                                                    | N/A<br>N/A<br>N/A<br>N/A                                                                                                    | N/A<br>N/A<br>N/A<br>N/A                                    |                         |
| 85.         | <ul> <li>Address Control - The four functions performed by the bu</li> <li>Mode - This controls the number Laser Display. Use the +,</li> <li>Sensitivity - Displays the - Smoke Level - Display</li> <li>Address Number - Distributed detector</li> <li>Silence - Silences beeping</li> <li>Reset - Resets faults</li> <li>Isolate - Starts and stops in</li> </ul>                                                                                                    | unctions under A<br>ttons on the VES<br>mode of the LCE<br>-, and the key<br>the sensitivity lev<br>ys the current sn<br>splays the assign<br>g sound of the de<br>solation of the d | ddress Control a<br>SDA Laser Displa<br>Numerical displa<br>to change the n<br>vel<br>noke level<br>ned VESDA Zone<br>etector | re the same as the<br>by Module.<br>ay on the VESDA<br>node | USR                     |
| 86.         | <ul> <li>Smoke Thresholds - This screet</li> <li>Smoke Thresholds</li> <li>Alarm Delays</li> <li>Smoke Change</li> </ul>                                                                                                    | een lists sub-me                                                                                                    | nus for:                                                                                                    |                                                             | USR                     |

| Scrn<br>No. | Description                                                                                                    |                                                                               |                           |                                                                           |                     |                                                                               | Min.<br>Access<br>Level                                                           |            |     |
|-------------|----------------------------------------------------------------------------------------------------|-------------------------------------------------------------------------------|---------------------------|---------------------------------------------------------------------------|---------------------|-------------------------------------------------------------------------------|-----------------------------------------------------------------------------------|------------|-----|
| 87.         | <ul> <li>Smoke Thresholds - This screen lists the available options for setting smoke thresholds.</li> <li>Fire</li> <li>Pre-Alarm</li> <li>Alert</li> <li>Overlay Alert</li> </ul>                                                                                                    |                                                                               |                           |                                                                           |                     |                                                                               |                                                                                   |            | ADM |
|             |                                                                                                    | Parameter                                                                     | Defa                      | ault                                                                      | Mi                  | nimum                                                                         | Maximum                                                                           |            |     |
|             |                                                                                                    | Fire 1/Fire                                                                   | 0.20                      | 00% obs/m                                                                 | 0.0                 | )15% obs/m                                                                    | 2.000% obs/m                                                                      |            |     |
|             |                                                                                                    |                                                                               | (0.0                      | 625% obs/ft)                                                              | (0.                 | 0046% obs/ft)                                                                 | (0.6250% obs/ft)                                                                  |            |     |
|             |                                                                                                    | Action/Pre/                                                                   | 0.14                      | 0% obs/m                                                                  | 0.0                 | )10% obs/m                                                                    | 1.995% obs/m                                                                      |            |     |
|             |                                                                                                    | Alarm                                                                         | (0.0                      | 44% obs/ft)                                                               | (0.                 | 0031 obs/ft)                                                                  | (0.6234% obs/ft                                                                   |            |     |
|             |                                                                                                    | Alert                                                                         | 0.08                      | 30% obs/m                                                                 | 0.0                 | )05% obs/m                                                                    | 1.990% obs/m                                                                      |            |     |
|             |                                                                                                    |                                                                               | (0.0                      | 25% obs/ft)                                                               | (0.                 | 0015% obs/ft)                                                                 | (0.6218% obs/ft)                                                                  |            |     |
|             | ala<br>off<br>ge                                                                                                    | arm is generated<br>ers the option of<br>nerated. The ins<br><b>Parameter</b> | at Fii<br>simu<br>tant fi | re, Pre-Alarm, A<br>Itaneous or cum<br>ire alarm option<br><b>Default</b> | lert<br>nula<br>car | , Overlay Alert le<br>tive delay times l<br>be enabled or c<br><b>Minimum</b> | evels. This screen al<br>before the alarm is<br>disabled in this scree<br>Maximum | lso<br>en. |     |
|             |                                                                                                    | Fire 1/Fire                                                                   |                           | 10 seconds                                                                |                     | 0 seconds                                                                     | 60 seconds                                                                        |            |     |
|             |                                                                                                    | Action/Pre/Alar                                                               | m                         | 10 seconds                                                                |                     | 0 seconds                                                                     | 60 seconds                                                                        |            |     |
|             |                                                                                                    | Alert                                                                         |                           | 10 seconds                                                                |                     | 0 seconds                                                                     | 60 seconds                                                                        |            |     |
|             |                                                                                                    | Delay Times                                                                   |                           | Simultaneous                                                              |                     | Simultaneous                                                                  | Cumulative                                                                        |            |     |
|             |                                                                                                    | Instantaneous I                                                               | Fire                      | Disabled                                                                  |                     | Enabled                                                                       | Disabled                                                                          |            |     |
| 89.         | <ul> <li>Smoke Change - The change in obscuration rate mentioned here will register the event in the event log. This is subject to the change occurring over the interval period that is input. You can input the required obscuration and interval.</li> <li>Change By</li> <li>Min. Interval</li> </ul> |                                                                               |                           |                                                                           |                     |                                                                               | ADM<br>DST                                                                        |            |     |
|             | Parameter Default Minimum Maximum                                                                                                    |                                                                               |                           |                                                                           |                     |                                                                               |                                                                                   | ]          |     |
|             |                                                                                                    | Change By                                                                     | 0.0                       | 2% obs/m                                                                  | 0.                  | .005% obs/m                                                                   | 0.2% obs/m                                                                        |            |     |
|             |                                                                                                    |                                                                               | (0.                       | 0062% obs/ft)                                                             | (0                  | ).0015% obs/ft)                                                               | (0.0625% obs/ft)                                                                  |            |     |
|             |                                                                                                    | Min. Interval                                                                 | 2 s                       | econds                                                                    | 2                   | seconds                                                                       | 10 seconds                                                                        |            |     |

| Scrn<br>No. | Descrip                                               | otion                                                                                                 |                                                                                                |                                                                                                    |                                                                                               |                                          | Min.<br>Access<br>Level |
|-------------|-------------------------------------------------------|----------------------------------------------------------------------------------------------------|------------------------------------------------------------------------------------------------|----------------------------------------------------------------------------------------------------|-----------------------------------------------------------------------------------------------|------------------------------------------|-------------------------|
| 90.         | AutoLe<br>The det<br>smoke t<br>which th              | arn - The AutoLe<br>ector measures t<br>hresholds accore<br>he AutoLearn fun                          | earn function al<br>the ambient ove<br>dingly. Enter the<br>ction is to run.                   | lows setting the<br>er the set period<br>e number of day                                             | thresholds autom<br>and will establish<br>s, hours and minu                                   | atically.<br>the<br>utes over            | ADM                     |
|             |                                                       | Parameter                                                                                             | Default                                                                                        | Minimum                                                                                              | Maximum                                                                                       |                                          |                         |
|             |                                                       | AutoLearn                                                                                             | 14 days                                                                                        | 0 days                                                                                               | 15 days                                                                                       |                                          |                         |
|             |                                                       |                                                                                                    | 0 hours                                                                                        | 0 hours                                                                                              | 23 hours                                                                                      |                                          |                         |
|             |                                                       |                                                                                                    | 0 minutes                                                                                      | 15 minutes                                                                                           | 59 minutes                                                                                    |                                          |                         |
| 91.         | Addres                                                | s Number - Assi                                                                                       | ign the VESDA                                                                                  | Zone number to                                                                                       | the detector.                                                                                 |                                          | ADM                     |
| 92.         | Addres<br>these to                                    | s Name/Location the respective c                                                                      | n - Allocate a V<br>letector.                                                                  | /ESDA Zone nar                                                                                       | ne and location a                                                                             | nd assign                                | ADM                     |
| 93.         | Air Flow<br>It displa                                 | <b>v</b> - This screen li<br>ys options for 2 s                                                       | sts the options<br>sub-menus:                                                                  | available to mor                                                                                     | nitor and manage                                                                              | air flows.                               | ADM                     |
|             | <ul><li>Flow</li><li>Norn</li></ul>                   | Thresholds<br>nalize                                                                                  |                                                                                                |                                                                                                    |                                                                                               |                                          |                         |
| 94.         | Flow Th<br>Low Urg<br>monitore<br>flow fau<br>above o | presholds - Inpu<br>gent air flow thres<br>ed above and be<br>It will be generat<br>r below the thres | t the required H<br>sholds. Enter th<br>low the thresho<br>ed once the air<br>shold for the pe | High Urgent, Hig<br>ne time over white<br>Id levels. An app<br>flow crosses the<br>riod set as "Dela | h Minor, Low Mine<br>ch the air flow sho<br>propriate urgent or<br>e threshold and re<br>ay". | or and<br>ould be<br>minor air<br>emains | ADM                     |
|             |                                                       | Parameter                                                                                             | Default                                                                                        | Minimum                                                                                              | Maximum                                                                                       |                                          |                         |
|             |                                                       | High Urgent                                                                                           | 130%                                                                                           | 105%                                                                                                 | 200%                                                                                          |                                          |                         |
|             |                                                       | High Minor                                                                                            | 120%                                                                                           | 105%                                                                                                 | 200%                                                                                          |                                          |                         |
|             |                                                       | Low Minor                                                                                             | 80%                                                                                            | 25%                                                                                                  | 95%                                                                                           |                                          |                         |
|             |                                                       | Low Urgent                                                                                            | 70%                                                                                            | 25%                                                                                                  | 95%                                                                                           |                                          |                         |
|             |                                                       | Delay                                                                                                 | 0 seconds                                                                                      | 0 seconds                                                                                            | 60 seconds                                                                                    |                                          |                         |
| 95.         | Normal<br>current<br>pressing                         | i <b>ze</b> - The Norma<br>raw flow for each<br>J ₊ J ·                                               | lize screen disp<br>n pipe. To norm                                                            | plays the current<br>alize the air flow                                                              | air flow rates and<br>highlight Start an                                                      | d the<br>Id                              | ADM                     |
|             | Note: N                                               | Normalizing air flo                                                                                   | ow takes appro                                                                                 | ximately 11 minu                                                                                     | utes.                                                                                         |                                          |                         |

| Scrn<br>No. | Description                                                                                                    |                                                                                                    |                                                                                             |                                                      |                                     |              | Min.<br>Access<br>Level |
|-------------|----------------------------------------------------------------------------------------------------|----------------------------------------------------------------------------------------------------|---------------------------------------------------------------------------------------------|------------------------------------------------------|-------------------------------------|--------------|-------------------------|
| 96.         | Filter - Displays details on the life and usage of the filter. When the filter is replaced                                                                                                    |                                                                                                    |                                                                                             |                                                      |                                     | ADM          |                         |
|             | with a new filte                                                                                                    | r, highlight Start a<br>t The service inf                                                                            | and press 🔟 to<br>erval for filter                                                          | o restart the du<br>replacements (                   | st count and due                    | date<br>suit | DST                     |
|             | the ambient co                                                                                                    | nditions of the VI                                                                                                   | ESDA Zone in                                                                                | which the dete                                       | ector is installed.                 |              | DST                     |
|             | <ul> <li>Life Used</li> <li>Date Due</li> <li>Service Interval</li> <li>New Filter</li> <li>Dust Count</li> <li>Dust Limit</li> </ul>                                                                                                    |                                                                                                    |                                                                                             |                                                      |                                     |              |                         |
|             | Default: 1825 c                                                                                                    | lays (5 years), M                                                                                                    | in. 1 day, Max                                                                              | 3655 days (10                                        | ) years)                            |              |                         |
| 97.         | <ul> <li>Reference Address Number</li> <li>Dilution Factor - This is the amount of offset required from the reference detector. Setting it to 100% will cause the detector to ignore the same amount of smoke as is being detected by the reference detector. Setting it to 50% ignores half of the smoke detected at the reference detector. These settings allow you to fine tune how much of the smoke detected by the reference detector.</li> <li>Delay - The amount of time it will take smoke to move from the reference detector to the other detectors.</li> </ul> |                                                                                                    |                                                                                             |                                                      |                                     | ADM          |                         |
|             | Paramet                                                                                                    | er                                                                                                    | Default                                                                                     | Minimum                                              | Maximum                             |              |                         |
|             | Reference                                                                                                    | e Address No                                                                                                    | 255                                                                                         | Selectable                                           | Selectable                          |              |                         |
|             | Dilution                                                                                                    |                                                                                                    | 100%                                                                                        | 1%                                                   | 100%                                |              |                         |
|             | Delay                                                                                                    |                                                                                                    | 2 minutes                                                                                   | 0 minutes                                            | 15 minutes                          |              |                         |
| 98.         | <b>Rebuild Addre</b><br>Use this option<br>assigned to the                                                                                                    | ess List - Highlig<br>to rebuild the Ac<br>detector.                                                                 | ht start and pr<br>ddress List afte                                                         | ess ال to rebuil<br>er removing a c                  | d the Address Lis<br>display module | st.          | ADM                     |
| 99.         | Power Supply the detector. If                                                                                                    | Number - Input<br>the Intelligent Po                                                                                 | the number of<br>ower Supply is                                                             | the power sup<br>not being used                      | ply that is assign<br>d enter "0".  | ed to        | ADM                     |
| 100.        | Button Lockor<br>Isolate Button of                                                                                                    | ut - This screen point the VESDA La                                                                                  | provides the o<br>aserCOMPAC                                                                | ption to Lock o<br>T.                                | r enable the Res                    | et/          | ADM                     |
| 101.        | Diagnostics -<br>this screen.                                                                                                    | It is possible to c                                                                                                  | onduct alarm                                                                                | and fault tests                                      | through sub-men                     | us of        | ADM                     |
|             | <ul> <li>Alarm Test -</li> <li>Fault Test -</li> <li>Flow Fault -<br/>(This cause</li> <li>Lamp Test -</li> <li>Relay Test -</li> </ul>                                                                                                    | This causes the<br>This causes a sy<br>Turns the aspira<br>s the LED's to lig<br>This causes the<br>(refer to Screen | e detector to g<br>vstem fault for<br>ator off for 30 s<br>ht up)<br>LCDs to light<br>102). | enerate a Fire<br>30 seconds<br>seconds causir<br>up | condition<br>ng an air flow faul    | t.           |                         |
| 102.        | Relay Test - Th                                                                                                    | nis allows testing                                                                                                   | each relay by                                                                               | turning it ON                                        | and OFF.                            |              | ADM                     |

| Scrn<br>No. | Description                                                                                                    |                                                                                                    |                                                                                                    |                                                                                                    | Min.<br>Access<br>Level |  |
|-------------|----------------------------------------------------------------------------------------------------|----------------------------------------------------------------------------------------------------|----------------------------------------------------------------------------------------------------|----------------------------------------------------------------------------------------------------|-------------------------|--|
| 103.        | <ul> <li>Factory Defaults -</li> <li>Factory Defaults - To r</li> <li>Defaults OK - Highligh<br/>Default settings and cl</li> </ul>                                                                                                    | estore factory de<br>ting Start and pre<br>ear faults 12, 30,                                           | faults, highlight Re<br>essing ب will ackno<br>31, 33, 34, 35, 38                                        | estore and press<br>owledge Factory<br>, 57, 68 and 72.                                               | DST                     |  |
|             |                                                                                                    |                                                                                                    |                                                                                                    |                                                                                                    | ADM                     |  |
| 104.        | <ul> <li>Communications - The Communications screen allows settings for:</li> <li>Net Delay - This function sets the maximum time for a message to travel around the network and return to the originating device. If the message does not return within the prescribed time, it is presumed lost and will be resent</li> <li>Prof. Port - This allows you to assign a preferred port for communication</li> <li>Health Check - This function sets the frequency of health-check messages sent around the system</li> <li>Open-ended - In an open-ended VESDAnet loop select the port that is not connected to the VESDAnet loop.</li> </ul>                                                                                                    |                                                                                                    |                                                                                                    |                                                                                                    |                         |  |
|             | Parameter                                                                                                    | Default                                                                                                 | Minimum                                                                                                  | Maximum                                                                                               |                         |  |
|             | Network delay                                                                                                    | 15 seconds                                                                                              | 10 seconds                                                                                               | 45 seconds                                                                                            |                         |  |
|             | Preferred port                                                                                                    | А                                                                                                    | N/A                                                                                                    | N/A                                                                                                   |                         |  |
|             | Health check                                                                                                    | 45 seconds                                                                                              | 40 seconds                                                                                               | 60 seconds                                                                                            |                         |  |
|             | Open - ended                                                                                                    | none                                                                                                    | N/A                                                                                                    | N/A                                                                                                   |                         |  |
| 105.        | <ul> <li>Miscellaneous -</li> <li>UL Version - A aga specifications.</li> <li>Latch Alarms - This pro</li> <li>Latch Faults - This pro</li> <li>GP Input - The GP Input For details on GPI function Guide.</li> </ul>                                                                                                    | ainst this indicates<br>ovides a YES/NC<br>ovides a YES/NO<br>out permits setting<br>ctions please refe | s that the device is<br>option to latch/ur<br>option to latch/unl<br>the general purpo<br>to the VESDA L | s set to meet UL<br>alatch all Alarms<br>atch all Faults<br>ose input functions.<br>aserPLUS Detector | ADM<br>DST              |  |
|             |                                                                                                    | Parameter                                                                                               | Default                                                                                                  |                                                                                                    |                         |  |
|             |                                                                                                    | UL Version                                                                                              | Enabled                                                                                                  |                                                                                                    |                         |  |
|             |                                                                                                    | Latch Alarm                                                                                             | Enabled                                                                                                  |                                                                                                    |                         |  |
|             |                                                                                                    | Latch Fault                                                                                             | Enabled                                                                                                  |                                                                                                    |                         |  |
| 106.        | Ancillary Devices - Should be put under the same flow line as detectors. Select the device by highlighting it and press                                                                                                    |                                                                                                    |                                                                                                    |                                                                                                    |                         |  |
| 107.        | <b>Display/Relays</b> - Should be put under the same flow line as detectors. Select the Display/Relay and press                                                                                                    |                                                                                                    |                                                                                                    |                                                                                                    |                         |  |
| 108.        | <ul> <li>Status - Displays the curr</li> <li>Faults - List of faults ge</li> <li>SW Version - Displays</li> <li>Cfg Code - This is a compared to the statement of the statement of the statement</li></ul> | rent status of the<br>enerated for Disp<br>the software ver<br>onfiguration code                        | Display/Relay<br>lay/Relay connect<br>sion of the Display<br>set during produc                           | ed to VESDAnet<br>//Relay<br>tion                                                                     | USR                     |  |

| Scrn<br>No. | Description                                                                                                    |                                    |                     |     |
|-------------|----------------------------------------------------------------------------------------------------|------------------------------------|---------------------|-----|
| 109.        | Address Control - The four functions under Address Control are the same as the functions performed by the buttons on the VESDA Laser Display Module.                                                                                                    |                                    |                     |     |
|             | <ul> <li>Mode - This controls the mode of the LCD Numerical display on the VESDA<br/>Laser Display. Use the +, -, and the key to change the mode <ul> <li>Current Sector - Display the First Alarm Sector in LaserSCANNER Display</li> <li>Sensitivity - Displays the sensitivity level</li> <li>Smoke Level - Displays the current smoke level</li> <li>Address Number - Displays the assigned VESDA Zone number for the<br/>detector</li> </ul> </li> <li>Silence - Silences beeping sound of the detector</li> <li>Scan - Selecting this option in a LaserSCANNER Display commences a Scan<br/>sequence of the assigned LaserSCANNER Detector</li> <li>Reset - Resets faults</li> <li>Isolate - Starts and stops isolation of the detector</li> </ul> |                                    |                     |     |
| 110.        | Address Number - Assign the VESDA Zone number to a Laser Display/Relay.                                                                                                    |                                    |                     |     |
| 111.        | <b>Location</b> - Allocate a VESDA Zone name and location and assign these to the respective Laser Display/Relay.                                                                                                    |                                    |                     |     |
| 112.        | . <b>Power Supply Number</b> - Input the number of the power supply that is assigned to the detector. If the VESDA Intelligent Power Supply is not being used enter "0".                                                                                                    |                                    |                     |     |
| 113.        | Button Lockout - This screen provides the op a VESDA Laser Display.                                                                                                    | tion to Lock or enab               | le the buttons on   | ADM |
| 114.        | Relays/Disp Connected - Use the screen to e<br>to the Display. It also indicates if the detector i                                                                                                    | nter the number of s a LaserSCANNE | relays connected R. | DST |
| 115.        | <ul> <li>Relay Setup - This displays sub-menus for:</li> <li>Relay Startup Mode (only used on a display with relays assigned)</li> <li>Latching</li> <li>Beeper</li> <li>Relay Assignments (only used on a display with relays assigned)</li> </ul>                                                                                                    |                                    |                     | ADM |
| 116.        | <b>Relay Startup Mode</b> - Displays the energize/de-energized condition for each relay.<br>If required, use the + - and _ keys to change the energized/de-energized state of relays.                                                                                                    |                                    |                     | ADM |
|             | Parameter                                                                                                    | Default                            |                     |     |
|             | Relay Startup Mode                                                                                                    |                                    |                     |     |
|             | Relay 2 & 3 energized                                                                                                    | Energized                          |                     |     |
|             | Relays 1, 4-7 (4-12)                                                                                                    | De-Energized                       |                     |     |

| Scrn<br>No. | Description                                                                                                    |                                                                                                    |                                                                            |                                                                                | Min.<br>Access<br>Level |
|-------------|----------------------------------------------------------------------------------------------------|----------------------------------------------------------------------------------------------------|----------------------------------------------------------------------------|--------------------------------------------------------------------------------|-------------------------|
| 117.        | <b>Latching</b> - This screen displays the latched/unlatched relay condition for different levels of alarms in each sector, faults and scanning. In the latched condition the reporting of an alarm or a fault continues to be reported even after the event is over. Manual intervention is necessary to reset. If the condition is unlatched the reporting of the condition automatically stops once the event is over. To latch an alarm or a fault place a v against the respective alarm level or fault. The isolate function is fixed for unlatched and cannot be changed. |                                                                                                    |                                                                            |                                                                                |                         |
|             |                                                                                                    | Parameter                                                                                                    | Default                                                                    |                                                                                |                         |
|             |                                                                                                    | Sector (1-4)                                                                                                    | N/A                                                                        | ]                                                                              |                         |
|             |                                                                                                    | Fire 2                                                                                                    | Latched                                                                    | ]                                                                              |                         |
|             |                                                                                                    | Fire 1                                                                                                    | Latched                                                                    |                                                                                |                         |
|             |                                                                                                    | Alert                                                                                                    | Latched                                                                    |                                                                                |                         |
|             |                                                                                                    | Scanning                                                                                                    | N/A                                                                        |                                                                                |                         |
|             |                                                                                                    | Urgent Fault                                                                                                    | Latched                                                                    |                                                                                |                         |
|             |                                                                                                    | Minor Fault                                                                                                    | Latched                                                                    |                                                                                |                         |
|             |                                                                                                    | Isolate                                                                                                    | Unlatched                                                                  |                                                                                |                         |
| 118.        | Beeper - Placing a<br>beeper activating du<br>LaserSCANNER, fin<br>on or off. To set a co                                                                                                    | tick beside each of the fire a<br>uring this condition. If the dis<br>re conditions for individual se<br>ondition to beep place a | nd fault conditi<br>play is allocate<br>ectors can also<br>against the res | ons will result in the<br>ed to a<br>be chosen for beep<br>spective condition. | ADM                     |
|             |                                                                                                    | Parameter                                                                                                    | Default                                                                    |                                                                                |                         |
|             |                                                                                                    | Sector (1-4)                                                                                                    | Latched                                                                    |                                                                                |                         |
|             |                                                                                                    | Fire 2                                                                                                    | Latched                                                                    |                                                                                |                         |
|             |                                                                                                    | Fire 1 Action                                                                                                    | Latched                                                                    |                                                                                |                         |
|             |                                                                                                    | Alert                                                                                                    | Latched                                                                    |                                                                                |                         |
|             |                                                                                                    | Scanning                                                                                                    | Latched                                                                    |                                                                                |                         |
|             |                                                                                                    | Urgent Fault                                                                                                    | Latched                                                                    |                                                                                |                         |
|             |                                                                                                    | Minor Fault                                                                                                    | Latched                                                                    |                                                                                |                         |
|             |                                                                                                    | Isolate                                                                                                    | Latched                                                                    |                                                                                |                         |

| Scrn<br>No. | Description                                                                                                    |                                                                                  |                                                                              |                                                        | Min.<br>Access<br>Level |
|-------------|----------------------------------------------------------------------------------------------------|----------------------------------------------------------------------------------|------------------------------------------------------------------------------|--------------------------------------------------------|-------------------------|
| 119.        | <b>Relay Assignments</b> - Each relay is allocated a screen. In their respective screens assign the relevant alarm, fault, scanning or isolate function. Multiple functions can be assigned to each relay. Relay 3 and relay 6 are permanently assigned to Urgent Fault and Fire 1 functions respectively. Additional functions may be assigned to Relays 3 and 6. Use the $\mu$ key to assign or de-assign functions.                                                                                                    |                                                                                  |                                                                              |                                                        | ADM                     |
|             |                                                                                                    | Parameter                                                                        | Default                                                                      |                                                        |                         |
|             |                                                                                                    | Scanning                                                                         | Relay 12                                                                     |                                                        |                         |
|             |                                                                                                    | Sector 4                                                                         | Relay 11                                                                     |                                                        |                         |
|             |                                                                                                    | Sector 3                                                                         | Relay 10                                                                     |                                                        |                         |
|             | -                                                                                                    | Sector 2                                                                         | Relay 9                                                                      |                                                        |                         |
|             |                                                                                                    | Sector 1                                                                         | Relay 8                                                                      |                                                        |                         |
|             |                                                                                                    | Fire 2                                                                           | Relay 7                                                                      |                                                        |                         |
|             |                                                                                                    | Fire 1                                                                           | Relay 6                                                                      |                                                        |                         |
|             |                                                                                                    | Action                                                                           | Relay 5                                                                      |                                                        |                         |
|             | Alert Relay 4                                                                                                    |                                                                                  |                                                                              |                                                        |                         |
|             | Urgent Fault Relay 3                                                                                                    |                                                                                  |                                                                              |                                                        |                         |
|             |                                                                                                    | Minor Fault                                                                      | Relay 2                                                                      |                                                        |                         |
|             |                                                                                                    | Isolate                                                                          | Relay 1                                                                      |                                                        |                         |
| 120.        | Factory Defaults -                                                                                                    |                                                                                  |                                                                              |                                                        | DST                     |
|             | <ul> <li>Factory Defaults -</li> <li>Defaults OK - High<br/>Default settings ar</li> </ul>                                                                                                    | To restore factory defa<br>nlighting Start and pres<br>nd clear faults 12, 30, 3 | aults, highlight Restore<br>sing J will acknowled<br>31, 33, 34, 35, 38, 57, | e and press <sub>↓</sub> .<br>ge Factory<br>68 and 72. | ADM                     |
| 121.        | Communications -                                                                                                    | The Communications s                                                             | screen allows settings                                                       | for:                                                   | DST                     |
|             | <ul> <li>Net Delay - This function sets the maximum time for a message to travel around the network and return to the originating device. If the message does not return within the prescribed time, it is presumed lost and will be resent</li> <li>Pref. Port - This allows you to assign a preferred port for communication</li> <li>Health Check - This function sets the frequency of health-check messages sent around the system</li> <li>Open-ended - In an open ended VESDAnet loop select the port that is not connected to the VESDAnet loop</li> </ul> |                                                                                  |                                                                              |                                                        |                         |
|             | Parameter                                                                                                    | Default                                                                          | Minimum                                                                      | Maximum                                                |                         |
|             | Network delay                                                                                                    | 15 seconds                                                                       | 10 seconds                                                                   | 45 seconds                                             |                         |
|             | Preferred port                                                                                                    | A                                                                                | N/A                                                                          | N/A                                                    |                         |
|             | Health check                                                                                                    | 45 seconds                                                                       | 40 seconds                                                                   | 60 seconds                                             |                         |
|             | Open - ended                                                                                                    | none                                                                             | N/A                                                                          | N/A                                                    |                         |
|             |                                                                                                    |                                                                                  |                                                                              |                                                        |                         |

| Scrn<br>No. | Description                                                                                                    |                                                                                          |                                                               |                                          | Min.<br>Access<br>Level |
|-------------|----------------------------------------------------------------------------------------------------|------------------------------------------------------------------------------------------|---------------------------------------------------------------|------------------------------------------|-------------------------|
| 122.        | Miscellaneous -                                                                                                    |                                                                                          |                                                               | ADM                                      |                         |
|             | <ul> <li>Isolate remind - Provides an option to enable or disable the Beeper reminder for<br/>Isolate function</li> <li>Latch Alarms - This provides a YES/NO option to latch/unlatch all Alarms</li> <li>Latch Faults - This provides a YES/NO option to latch/unlatch all Faults</li> </ul>                              |                                                                                          |                                                               |                                          |                         |
|             |                                                                                                    | Parameter                                                                                | Default                                                       |                                          |                         |
|             |                                                                                                    | Isolate Remind                                                                           | Enabled                                                       |                                          |                         |
|             |                                                                                                    | Latch Alarm                                                                              | Enabled                                                       | -                                        |                         |
|             |                                                                                                    | Latch Fault                                                                              | Enabled                                                       | ]                                        |                         |
| 123.        | LCD Programmer                                                                                                    | - Select the LCD Program                                                                 | mer and press                                                 | 1.                                       | USR                     |
| 124.        | <b>Status</b> - Displays t                                                                                                    | he current status for:                                                                   | · <del>·</del>                                                | -                                        | USR                     |
|             | <ul> <li>Current User Lev</li> <li>Current Access I</li> <li>Faults</li> <li>Software Version</li> <li>Configuration Configuration Configuration</li> </ul>                                                                                                    | vel<br>Level<br>n Installed<br>ode                                                       |                                                               |                                          |                         |
| 125.        | Address (Zone) Nu<br>(Zone) Number, it is                                                                                                    | umber - If the LCD Progra<br>displayed in this screen.                                   | mmer has been<br>This is only for V                           | allocated a Address<br>'LS.              | ADM                     |
| 126.        | Location - Allocate<br>LCD Programmer.                                                                                                    | a VESDA Zone name and                                                                    | d location and as                                             | sign these to the                        | ADM                     |
| 127.        | Power Supply Nun the detector. If the \                                                                                                    | <b>nber</b> - Input the number of<br>/ESDA Intelligent power s                           | the power suppl<br>upply is not bein                          | ly that is assigned to g used enter "0". | ADM                     |
| 128.        | Address Control Lockout - This screen allows you to lock or unlock the button functions on any Laser Display in the VESDA Zone. This stops someone logging on at an OPERATOR level from using the zone control or system control function. The buttons controlled are: <ul> <li>Mode/Test</li> <li>Silence/Scan</li> </ul> |                                                                                          |                                                               | ADM                                      |                         |
|             | Reset     Isolate                                                                                                    |                                                                                          |                                                               |                                          |                         |
| 129.        | Factory Defaults -                                                                                                    |                                                                                          |                                                               |                                          |                         |
|             | <ul> <li>Factory Defaults</li> <li>Defaults OK - Hi<br/>Default settings</li> </ul>                                                                                                    | - To restore factory defau<br>ghlighting Start and pressi<br>and clear faults 12, 30, 31 | Its, highlight Res<br>أمg ال will acknov<br>, 33, 34, 35, 38, | tore and press ,                         | DST                     |
|             |                                                                                                    |                                                                                          |                                                               |                                          | ADM                     |

| Scrn<br>No. | Description                                                                                                    | Min.<br>Access<br>Level |
|-------------|----------------------------------------------------------------------------------------------------|-------------------------|
| 130.        | Communications - The Communications screen allows settings for:                                                                                                    | DST                     |
|             | <ul> <li>Net Delay - This function sets the maximum time for a message to travel around the network and return to the originating device. If the message does not return within the prescribed time, it is presumed lost and will be resent</li> <li>Pref. Port - This allows you to assign a preferred port for communication</li> <li>Health Check - This function sets the frequency of health-check messages sent around the system</li> <li>Open-ended - In an open ended VESDAnet loop select the port that is not connected to the VESDAnet loop.</li> </ul> |                         |
| 131.        | Miscellaneous -                                                                                                    | ADM                     |
|             | <ul> <li>UL Version - A v against this indicates that the device is set to meet UL</li> </ul>                                                                                                    | ADM                     |
|             | <ul> <li>specifications.</li> <li>Def. User - Sets the chosen user as default (the first to appear when logging on)</li> </ul>                                                                                                    | DST                     |
|             | Support - Displays the contact phone number for support                                                                                                    | ADM                     |
|             | <ul> <li>Latch Alarms - This provides a YES/NO option to latch/unlatch all Alarms</li> <li>Latch Faults - This provides a YES/NO option to latch/unlatch all Faults</li> </ul>                                                                                                    | ADM                     |
| 132.        | HLI - Select the HLI and press 🔒.                                                                                                    | USR                     |
| 133.        | Status - Displays the current status for:                                                                                                    | USR                     |
|             | <ul> <li>Faults - Lists faults for the HLI</li> <li>SW Version - Displays the software version of the HLI</li> <li>Cfg Code - This is a configuration code set during production</li> <li>Sub-Node Type - Informs the type of HLI connected to VESDAnet</li> </ul>                                                                                                    |                         |
| 134.        | <b>Location</b> - Allocate a VESDA Zone name and location and assign these to the LCD Programmer.                                                                                                    | ADM                     |
| 135.        | <b>Power Supply Number</b> - Input the number of the power supply that is assigned to the detector. If the VESDA Intelligent Power Supply is not being used enter "0".                                                                                                    | ADM                     |
| 136.        | Factory Defaults -                                                                                                    | DST                     |
|             | <ul> <li>Factory Defaults - To restore factory defaults, highlight Restore and press .</li> <li>Defaults OK - Highlighting Start and pressing will acknowledge Factory Default settings and clear faults 12, 30, 31, 33, 34, 35, 38, 57, 68 and 72.</li> </ul>                                                                                                    | ADM                     |
| 137.        | Communications - The Communications screen allows settings for:                                                                                                    | DST                     |
|             | <ul> <li>Net Delay - This function sets the maximum time for a message to travel around the network and return to the originating device. If the message does not return within the prescribed time, it is presumed lost and will be resent</li> <li>Pref. Port - This allows you to assign a preferred port for communication</li> <li>Health Check - This function sets the frequency of health-check messages sent around the system</li> <li>Open-ended - In an open ended VESDAnet loop select the port that is not connected to the VESDAnet loop.</li> </ul> |                         |
| 138.        | <b>Setup By Type</b> - The Setup By Type selection allows accessing and managing the properties of all VESDA Laser family devices connected to VESDAnet. This screen lists all the VESDA Laser family products connected to the VESDAnet. Highlight the VESDA Laser product and press _].                                                                                                    | USR                     |

| Scrn<br>No. | Description                                                                                                    |                                                                                              |                                                                                                    |                                                             | Min.<br>Access<br>Level |
|-------------|----------------------------------------------------------------------------------------------------|----------------------------------------------------------------------------------------------|----------------------------------------------------------------------------------------------------|-------------------------------------------------------------|-------------------------|
| 139.        | <b>VESDA Device</b> - This screen lists all devices of a particular VESDA Laser product (e.g. Each VESDA LaserPLUS detector connected to VESDAnet will be displayed with their respective unique detector number under the VLP/VLS screen). To access the device through the LCD Programmer, highlight the device and press 1.                                                                                                    |                                                                                              |                                                                                                    |                                                             |                         |
|             | Note: For details to "Screen Numbe                                                                                                    | of menu descriptions<br>er 137, on page 38."                                                 | s refer from "Screen Nu                                                                                | mber 6, on page 12"                                         |                         |
| 140.        | System/All Devic parameters of the                                                                                                    | es - This alternative<br>entire system conne                                                 | permits setting up and cted to VESDAnet.                                                               | managing the                                                | USR                     |
| 141.        | <b>Status</b> - This scre<br>VESDAnet. It disp<br>The current status<br>respective device                                                                                                    | en presents the curre<br>lays the smoke level<br>of Alarms and Fault<br>names.               | ent status for all the dev<br>from the detector with t<br>s for each device is list                    | vices connected to<br>he highest reading.<br>ed under their | USR                     |
| 142.        | <ul> <li>System Control - The four functions under System Control are the same as the functions performed by the buttons on the VESDA Laser Display Module.</li> <li>Mode - This controls the mode of the LCD Numerical display on the VESDA Laser Display. Use the +, -, and the key to change the mode <ul> <li>Current Sector - Display the First Alarm Sector in LaserSCANNER Display</li> <li>Sensitivity - Displays the sensitivity level</li> <li>Smoke Level - Displays the current smoke level</li> <li>Address Number - Displays the assigned VESDA Zone number for the detector</li> </ul> </li> <li>Silence - Silences beeping sound of the detector</li> <li>Scan - Selecting this option in a LaserSCANNER Display commences a Scan sequence of the assigned LaserSCANNER Detector</li> </ul> |                                                                                              |                                                                                                    |                                                             |                         |
| 143.        | AutoLearn - The<br>The detector meas<br>smoke and alarm<br>minutes over whic                                                                                                    | AutoLearn function a<br>sures the ambient ov<br>thresholds according<br>h the AutoLearn fund | Ilows setting the thresh<br>rer the set period and w<br>gly. Enter the number of<br>ction is to apply. | olds automatically.<br>ill establish the<br>days, hours and | ADM                     |
|             | Parameter                                                                                                    | Default                                                                                      | Minimum                                                                                                | Maximum                                                     |                         |
|             | AutoLearn                                                                                                    | 14 days                                                                                      | 0 days                                                                                                 | 15 days                                                     |                         |
|             |                                                                                                    | 0 hours                                                                                      | 0 hours                                                                                                | 23 hours                                                    |                         |
|             |                                                                                                    | 0 minutes                                                                                    | 15 minutes                                                                                             | 59 minutes                                                  |                         |
| 144.        | Set Date & Time                                                                                                    | - This screen permits                                                                        | s setting the date, time                                                                               | and day.                                                    | USR                     |
| 145.        | Weekend - Placin weekend. By defa                                                                                                    | g a 🗸 against the reault Saturday and Su                                                     | elevant week day will de<br>nday are set as weeke                                                      | enote it as being<br>nd days.                               | ADM                     |
| 146.        | Holidays - Insert t<br>thresholds during                                                                                                    | the first and the last of this period.                                                       | day of holidays to set d                                                                               | ifferent smoke                                              | ADM                     |

| Scrn<br>No. | Description                                                                                                    |                                                                                |                                                     |                                                                                |                                                        | Min.<br>Access<br>Level |
|-------------|----------------------------------------------------------------------------------------------------|--------------------------------------------------------------------------------|-----------------------------------------------------|--------------------------------------------------------------------------------|--------------------------------------------------------|-------------------------|
| 147.        | Users - This screen                                                                                                    | Jsers - This screen presents sub menus to display and manage user information: |                                                     |                                                                                | USR                                                    |                         |
|             | <ul><li>Change User Deta</li><li>Add User</li><li>Delete User</li></ul>                                                                                                    | ails                                                                           |                                                     |                                                                                |                                                        |                         |
| 148.        | Change User Details<br>ID and PIN can be ch<br>User details can be c                                                                                                    | <b>s</b> - This s<br>hanged i<br>hanged                                        | screen display<br>n this screen.<br>for the level a | rs the current user ID ar<br>The Access level canr<br>at which the current Use | nd PIN. The User<br>ot be changed.<br>er is logged on. | USR/<br>ADM/<br>DST     |
| 149.        | Add User - This screen permits adding users at the Operator and Administrator levels. Enter the User ID and PIN of the new user. Permits deleting a User at an access level below which the current user is logged on.                                                                                                    |                                                                                |                                                     |                                                                                | ADM/<br>DST                                            |                         |
| 150.        | <b>Delete User</b> - Authorization for a user at the Operator or the Administrator level can be deleted in this screen. Permits deleting a User at an access level below which the current user is logged on.                                                                                                    |                                                                                |                                                     |                                                                                | ADM/<br>DST                                            |                         |
| 151.        | <b>Air Flow</b> - Input the required High Urgent, High Minor, Low Minor and Low Urgent air flow thresholds. Enter the time over which the air flow should be monitored above and below the threshold levels. An appropriate urgent or minor air flow fault will be generated once the air flow crosses the threshold and remains above or below the threshold for the period set as "Delay". |                                                                                |                                                     |                                                                                |                                                        | ADM                     |
|             | Parameter                                                                                                    | Defau                                                                          | lt                                                  | Minimum                                                                        | Maximum                                                |                         |
|             | High Urgent                                                                                                    | 130%                                                                           |                                                     | 105%                                                                           | 200%                                                   |                         |
|             | High Minor                                                                                                    | 120%                                                                           |                                                     | 105%                                                                           | 200%                                                   |                         |
|             | Low Minor                                                                                                    | 80%                                                                            |                                                     | 25%                                                                            | 95%                                                    |                         |
|             | Low Urgent                                                                                                    | 70%                                                                            |                                                     | 25%                                                                            | 95%                                                    |                         |
|             | Delay                                                                                                    | 0 seco                                                                         | onds                                                | 0 seconds                                                                      | 60 seconds                                             |                         |
| 152.        | Filter - Set the service interval for changing the filter in this screen.                                                                                                    |                                                                                |                                                     |                                                                                | ADM                                                    |                         |
| 153.        | Reference Detector                                                                                                    | - If a ref                                                                     | erence detect                                       | or is connected to VES                                                         | DAnet, enter the:                                      | ADM                     |
|             | <ul> <li>Reference Address Number</li> <li>Dilution Factor - This is the factor by which the background levels have to reduce to reach the levels of the current VESDA Zone</li> <li>Delay - This is the time taken for the current VESDA Zone to return to its ambient levels after background from the Reference Address is introduced.</li> </ul>                                         |                                                                                |                                                     |                                                                                |                                                        |                         |
|             | Parameter                                                                                                    |                                                                                | Default                                             | Minimum                                                                        | Maximum                                                |                         |
|             | Reference Address No                                                                                                    |                                                                                | 255                                                 | Selectable                                                                     | Selectable                                             |                         |
|             | Dilution                                                                                                    |                                                                                | 100%                                                | 1%                                                                             | 100%                                                   |                         |
|             | Delay                                                                                                    |                                                                                | 2 minutes                                           | 0 minutes                                                                      | 15 minutes                                             |                         |
| 154.        | Button Lockout - This screen provides the option to Lock or enable the buttons on all VESDA Laser Display connected to VESDAnet.                                                                                                    |                                                                                |                                                     |                                                                                | ADM                                                    |                         |

| Scrn<br>No. | Description                                                                                                    |            |            |            | Min.<br>Access<br>Level                       |
|-------------|----------------------------------------------------------------------------------------------------|------------|------------|------------|-----------------------------------------------|
| 155.        | . Communications - The Communications screen allows settings for:                                                                                                    |            |            |            |                                               |
|             | <ul> <li>Net Delay - This function sets the maximum time for a message to travel around the network and return to the originating device. If the message does not return within the prescribed time, it is presumed lost and will be resent</li> <li>Pref. Port - This allows you to assign a preferred port for communication</li> <li>Health Check - This function sets the frequency of health-check messages sent around the system.</li> </ul>                                                                                                    |            |            |            |                                               |
|             | Parameter                                                                                                    | Default    | Minimum    | Maximum    |                                               |
|             | Network delay                                                                                                    | 15 seconds | 10 seconds | 45 seconds |                                               |
|             | Preferred port                                                                                                    | A          | N/A        | N/A        |                                               |
|             | Health check                                                                                                    | 45 seconds | 40 seconds | 60 seconds |                                               |
|             | Open - ended                                                                                                    | none       | N/A        | N/A        |                                               |
| 156.        | 56. <b>Smoke Change</b> - This screen sets the minimum interval over which a change in the obscuration rate should occur before an alarm is triggered, or the event is registered in the Event Log. You can enter the required interval.                                                                                                    |            |            |            |                                               |
|             | Parameter                                                                                                    | Default    | Minimum    | Maximum    |                                               |
|             | Min. Interval                                                                                                    | 2 seconds  | 2 seconds  | 10 seconds |                                               |
| 157.        | <ul> <li>7. Miscellaneous -</li> <li>Units - This gives the user an option to enter and display data in S.I. (International System of Units), or U.S. (Us Imperial measurements)</li> <li>UL Version - A  <ul> <li>against this indicates that the Devices on the system are set to meet UL specifications.</li> <li>Isolate Remind - Provides an option to enable or disable the reminder beeper when the Isolate function is enabled</li> <li>Support - Displays the contact phone number for support</li> <li>Device ID - This provides an option to Name and Number, Name Only or Number Only devices connected to VESDAnet.</li> <li>Refresh Map - Refreshes the VESDAnet map when a Detector Chassis is changed</li> <li>Latch Alarms - This provides a YES/NO option to latch/unlatch all Alarms</li> <li>Latch Faults - This provides a YES/NO option to latch/unlatch all Faults</li> </ul> </li> </ul> |            |            |            | ADM<br>ADM<br>DST<br>ADM<br>ADM<br>ADM<br>USR |
|             | VESDAnet.                                                                                                    |            |            |            |                                               |
| 159.        | LCD Screen - Select this menu to set LCD screen options.                                                                                                    |            |            |            | USR                                           |
| 160.        | Screen Control -                                                                                                    |            |            |            | USR                                           |
|             | <ul> <li>Contrast - Permits the LCD Screen Contrast setting between 0 and 10</li> <li>Backlight - Controls the backlight ON and OFF function</li> </ul>                                                                                                    |            |            |            |                                               |

### Index

#### Α

В

| Action                      | 14  |
|-----------------------------|-----|
| Add User                    |     |
| Users - System/All Devices  | 40  |
| Address Control 13,         | 20  |
| Address control 29,         | 34  |
| Address Control Lockout     |     |
| LCD Programmer              | 37  |
| Address Name/Location       | 24  |
| Address name/location 15,   | 31  |
| Address Number 15, 29,      | 37  |
| Address number 13, 24, 31,  | 34  |
| Address Number and Name     | 12  |
| Address with a VLP detector | 12  |
| Address with a VLS          | 19  |
| ADM                         | . 3 |
| Administrator Access Level  | . 5 |
| Air Flow 15, 24,            | 31  |
| System/All Devices          | 40  |
| Alarm Delay                 | 14  |
| Alarm Delays                | 30  |
| Alarm Test 27,              | 32  |
| Alarms 13, 19, 20, 28,      | 29  |
| Alarms Status               | 12  |
| Alert                       | 30  |
| Alert level                 | 14  |
| Ancillary Devices           | 33  |
| AutoLearn 15, 24,           | 31  |
| VESDA LaserPLUS Detector    | 39  |
| Automatic Log Off           | . 7 |

Backward Action Key ..... 7

# Beeper 35 Button Lockout 32, 34 System/All Devices. 40

#### С

| Cfg Code 19,                                | 28             |
|---------------------------------------------|----------------|
| Status - HLI                                | 38             |
| Cfg Code Status                             | 12             |
| Change User Details                         |                |
| Users - System/All Devices                  | 40             |
| Change-Over Times 14,                       | 21             |
| Clear Log 13, 20,                           | 29             |
| Communications 18, 28, 33,                  | 36             |
| HLI<br>LCD Programmer<br>System/All Devices | 38<br>38<br>41 |
| Configuration Code                          | 37             |
| Connections                                 | . 4            |
| Contact Us                                  | ii             |
| Conventions                                 | i              |
| cumulative delay times                      | 14             |
| Current % Flow 19,                          | 28             |
| Current % flow Status                       | 12             |
| Current Access Level                        | 37             |
| Current Sector 20,                          | 34             |
| Current User Level                          | 37             |

#### D

| Day Threshold                  | 22  |
|--------------------------------|-----|
| Day Thresholds 13,             | 20  |
| Def. User                      |     |
| Miscellaneous - LCD Programmer | 38  |
| Default User Level IDs         | . 3 |
| Delays                         | 22  |

#### 43

| Delays & Thresholds 22        |  |
|-------------------------------|--|
| Delete User                   |  |
| Users - System/All Devices 40 |  |
| Devices                       |  |
| Maximum 3                     |  |
| Diagnostics 18, 27, 32        |  |
| Dimensions                    |  |
| Display                       |  |
| Display/Relays 33             |  |
| Distributor Access Level 5    |  |
| DST                           |  |

### Ε

| End Date       | 4     | 20, | 29 |
|----------------|-------|-----|----|
| End date       |       |     | 13 |
| End Time       | 2     | 20, | 29 |
| End time       |       |     | 13 |
| Event Log      | 12, 1 | 19, | 29 |
| Events to view | 13, 2 | 20, | 29 |

### F

| Factory Defaults 18, 27, 33, | 36       |
|------------------------------|----------|
| HLI<br>LCD Programmer        | 38<br>37 |
| Fault Test 27,               | 32       |
| Faults 13, 19, 20, 28, 29,   | 37       |
| Status - HLI                 | 38       |
| Features                     | . 1      |
| Filter 16, 25,               | 32       |
| System/All Devices           | 40       |
| Fire                         | 30       |
| Fire 1                       | 14       |
| Fire 2                       | 14       |
| Flow Control 16,             | 24       |
| Flow Fault                   | 32       |
| Flow Thresholds 15, 24,      | 31       |
| Forward Action Key           | . 7      |
|                              |          |

| GP Input | 19, 28, 33 |
|----------|------------|
|          |            |

### Η

G

### I

| Inactivity Time Out                                                                 | 3         |
|-------------------------------------------------------------------------------------|-----------|
| Instant Fire Alarm                                                                  | 14        |
| Intentional Log off                                                                 | 8         |
| Isolate 13, 20, 29, 3                                                               | 34        |
| Address Control Lockout - LCD Programr<br>37<br>System Control - System/All Devices | ner<br>39 |
| Isolate remind                                                                      |           |
| Miscellaneous - Display/Relays                                                      | 37        |
| Isolated 19, 2                                                                      | 28        |
| Isolated Status                                                                     | 12        |

### Κ

| Keys | 3, | 4 |
|------|----|---|
|------|----|---|

#### L

| Lamp Test          | 32 |
|--------------------|----|
| LaserPLUS Settings | 12 |

#### VESDA®

| Latch Alarms 19, 28, 33, 37          |
|--------------------------------------|
| Miscellaneous - LCD Programmer 38    |
| Latch Faults 19, 28, 33, 37          |
| Miscellaneous - LCD Programmer 38    |
| Latching 17, 26, 35                  |
| LCD Programmer 37                    |
| LCD programmer keys 4                |
| LCD Programmer screen description 12 |
| LCD Screen 41                        |
| Location 34, 37                      |
| HLI 38                               |
| Log off 3                            |
| Log off Automatic 7                  |
| Log off Manual 8                     |
| Logging on 7                         |
| Logon 12                             |
|                                      |

### Μ

| Main Menu                  | 12               |
|----------------------------|------------------|
| Maximum VESDA devices a    | addressed 3      |
| Miscellaneous              | 19, 28, 33, 37   |
| LCD Programmer             | 38<br>41         |
| Mode                       | 13, 20, 29, 34   |
| System Control - System    | All Devices 39   |
| Mode/Test                  |                  |
| Address Control Lockout 37 | - LCD Programmer |

### Ν

| Navigating the LCD Programmer                                                                  | . 7            |
|------------------------------------------------------------------------------------------------|----------------|
| Net Delay 18, 33,                                                                              | 36             |
| Communications - HLI<br>Communications - LCD Programmer<br>Communications - System/All Devices | 38<br>38<br>41 |
| Night Threshold                                                                                | 22             |
| Night Thresholds                                                                               | 21             |
| Smoke Thresholds - VESDA LaserPLUS tector                                                      | De-<br>14      |

| Normalize | <br>16, | 24, | 31 |
|-----------|---------|-----|----|
|           |         |     |    |

### 0

| Open-ended 18,                                          | 36       |
|---------------------------------------------------------|----------|
| Communications - HLI<br>Communications - LCD Programmer | 38<br>38 |
| Operating Temperature                                   | . 3      |
| Overlay Alert                                           | 30       |

#### Ρ

| Page Down                            | 7           |
|--------------------------------------|-------------|
| Page Up                              | 7           |
| Personal Identification Number (PIN) | 5           |
| PIN                                  | 5           |
| Power Consumption                    | 3           |
| Power Supply Number 16, 25, 32, 34   | 4           |
| HLI                                  | 8<br>7      |
| Pre-Alarm                            | 0           |
| Pref. Port 18, 33, 3                 | 6           |
| Communications - HLI                 | 8<br>8<br>1 |
| Product Specifications               | 3           |
| Programmer keys                      | 4           |
| Push Button Keys                     | 3           |

### R

| Rebuild address list 16, 25, 32             |
|---------------------------------------------|
| <b>Reference Detector</b> 16, 25, 32, 40    |
| Relay Assignments 18, 27                    |
| Relay Setup 16, 25, 34                      |
| Relay Startup Mode 17, 26, 34               |
| Relay Test 18, 27, 32                       |
| Relays/Disp Connected 16, 25, 34            |
| Reset 13, 20, 29, 34                        |
| Address Control Lockout - LCD Programmer 37 |

| System Control - System/All Devices 39          |
|-------------------------------------------------|
| S                                               |
| Scan 34                                         |
| System Control - System/All Devices 39          |
| Scan Status 19                                  |
| Scan Test 27                                    |
| Scanner 21                                      |
| Screen Control                                  |
| LCD Screen 41                                   |
| Screen Display 3                                |
| Sector Factor 23                                |
| Sector factor 23                                |
| Sector Test 27                                  |
| Sector Time 22                                  |
| Security Access 3                               |
| Select Events 13, 20, 29                        |
| Sensitivity 13, 29, 34                          |
| Zone Control - VESDA LaserSCANNER De-<br>tector |
| Set Date & Time                                 |
| System/All Devices 39                           |
| Setup By Address 12                             |
| Setup By Type                                   |
| VESDA LaserPLUS 38                              |
| Show Wiring Order 41                            |
| Silence 13, 20, 29, 34                          |
| System Control - System/All Devices 39          |
| Silence/Scan                                    |
| Address Control Lockout - LCD Programmer 37     |
| simultaneous delay times14                      |
| Smoke                                           |
| Zone Control - VESDA LaserSCANNER De-<br>tector |
| Smoke Change 15, 23, 30                         |
| System/All Devices 41                           |
| Smoke Level 13, 19, 20, 28, 29, 34              |
| Smoke Level Status 12                           |

| Smoke Thresholds 13, 20, 29, 30   |
|-----------------------------------|
| Soft Keys 4                       |
| Software Version Installed 37     |
| Standby Mode 6                    |
| Status 19, 28, 33, 37             |
| HLI                               |
| Status Faults 12                  |
| Status SW Version 12              |
| Status VLP 12                     |
| Sub-Node Type                     |
| Status - HLI 38                   |
| Supply Voltage 3                  |
| Support                           |
| Miscellaneous - LCD Programmer 38 |
| SW Version 19, 28                 |
| Status - HLI 38                   |
| System Control                    |
| System/All Devices                |
| System/All Devices                |
| VESDA LaserPLUS 39                |

### Т

| Thresholds | 22 |
|------------|----|
| Time out   | 3  |

### U

| UL Version 19, 28, 33             |
|-----------------------------------|
| Miscellaneous - LCD Programmer 38 |
| User Access Level 5               |
| ADM                               |
| User Action 13, 20, 29            |
| User Levels                       |
|                                   |
| Users                             |
| Users System/All Devices          |

#### V

| Value Decreasing Action Key/Page Down .                                                                                                    | 7                                                                                                    |
|----------------------------------------------------------------------------------------------------|----------------------------------------------------------------------------------------------------|
| Value Increasing Action Key                                                                                                    | 7                                                                                                    |
| Valve Operations                                                                                                    | 23                                                                                                    |
| VESDA Device                                                                                                    |                                                                                                    |
| Setup Bv Type                                                                                                    | 39                                                                                                    |
| VESDA devices addressed                                                                                                    |                                                                                                    |
| Broduct Specifications                                                                                                    | З                                                                                                    |
|                                                                                                    | 10                                                                                                    |
| view Event                                                                                                    | 12                                                                                                    |
| View Events 19, 2                                                                                                    | 29                                                                                                    |
| VLC                                                                                                    |                                                                                                    |
| Address name/location<br>Address number<br>Air flow<br>Alarm delays<br>Alarms<br>Alert<br>Autolearn<br>Cfg Code<br>Current % flow<br>Event log<br>Faults<br>Fire<br>flow thresholds<br>Isolated<br>Overlay alert<br>Pre-alarm<br>Smoke<br>Smoke change<br>Smoke level<br>Status<br>SW Version<br>Thresholds (Smoke) | 31<br>331<br>330<br>230<br>331<br>228<br>230<br>331<br>228<br>331<br>230<br>330<br>230<br>230<br>230<br>230<br>230<br>230<br>230<br>230 |
| VLC address                                                                                                    | 28                                                                                                    |
| VLP                                                                                                    |                                                                                                    |
| Action                                                                                                    | 1/                                                                                                    |

| Action                | 14 |
|-----------------------|----|
| Address control       | 13 |
| Address number        | 13 |
| Alarm delay           | 14 |
| Alarm status          | 12 |
| Alarms                | 13 |
| Alert level           | 14 |
| Cfg Code status       | 12 |
| Clear log             | 13 |
| Current % flow status | 12 |
| Day thresholds        | 13 |
| End date              | 13 |
| End time              | 13 |
|                       |    |

#### VLS

| -                     |     |    |
|-----------------------|-----|----|
| Address               |     | 19 |
| Address Control       |     | 20 |
| Address Name/Location |     | 24 |
| Address Number        |     | 24 |
| Air Flow              |     | 24 |
| Alarm Test            |     | 27 |
| Alarms                | 19, | 20 |
| AutoLearn             |     | 24 |
| Cfg code              |     | 19 |
| Change over times     |     | 21 |
| Clear log             |     | 20 |
| Communications        |     | 28 |
| Current % flow        |     | 19 |
| Current Sector        |     | 20 |
| Day threshold         |     | 22 |
| Day Thresholds        |     | 20 |
| Delays                |     | 22 |
| Delays & Thresholds   |     | 22 |
| Diagnostics           |     | 27 |
| End date              |     | 20 |
| End time              |     | 20 |
| Events log            |     | 19 |
| Events to view        |     | 20 |
| Factory defaults      |     | 27 |
| Fault test            |     | 27 |
| Faults                | 19. | 20 |
| Filter                | - , | 25 |
| Flow Control          |     | 24 |
|                       |     |    |

| Flow fault            | 27 |
|-----------------------|----|
| Flow Thresholds       | 24 |
| GP Input              | 28 |
| Holidays              | 21 |
| Isolate               | 20 |
| Isolated              | 19 |
| latch alarms          | 28 |
| Latch faults          | 28 |
| Latching              | 26 |
| Misc                  | 28 |
| Mode                  | 20 |
| Night Threshold       | 22 |
| Night Thresholds      | 21 |
| Normalize             | 24 |
| Power supply number   | 25 |
| Rebuild address list  | 25 |
| Reference detector    | 25 |
| Relay Assignments     | 27 |
| Relay setup           | 25 |
| Relay Startup Mode    | 26 |
| Relay test            | 27 |
| Relays/disp Connected | 25 |
| Reset                 | 20 |
| Scan Status           | 19 |
| Scan test             | 27 |
| Scanner               | 21 |
| Sector Factor         | 23 |
| Sector test           | 27 |
| Sector time           | 22 |
| Select Events         | 20 |
| Silence               | 20 |
| Smoke Change          | 23 |
| Smoke level           | 20 |
| Smoke Thresholds      | 20 |
|                       |    |

| Status      | 19 |
|-------------|----|
| SW Version  | 19 |
| Thresholds  | 22 |
| UL Version  | 28 |
| User Action | 20 |
| View Events | 19 |
| Weekend     | 21 |
| Voltage     | 3  |

#### W

| Weekend            | 14, | 21 |
|--------------------|-----|----|
| System/All Devices |     | 39 |

### Ζ

#### Zone

| (AKA Address)                            | 28        |
|------------------------------------------|-----------|
| Zone Number                              |           |
| Zone Control - VESDA LaserSCANNER tector | De-<br>20 |
| Zone with a VESDA LaserCOMPACT Dete      | ctor      |
| Setup By Type                            | 28        |
| Zone with VLS Detector                   |           |
| Setup By Type                            | 19        |
|                                          |           |